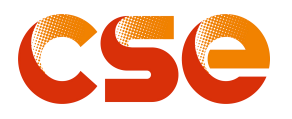

# AIO1-5K-G1/-L

Residential Low-voltage All-In-One Device (Single Phase)

# **User Manual**

Inverter: AIO1-PCS-3K-G1 AIO1-PCS-5K-G1 AIO1-PCS-5K-G1-L

## Battery:

AIO1-P-5.12K-G2

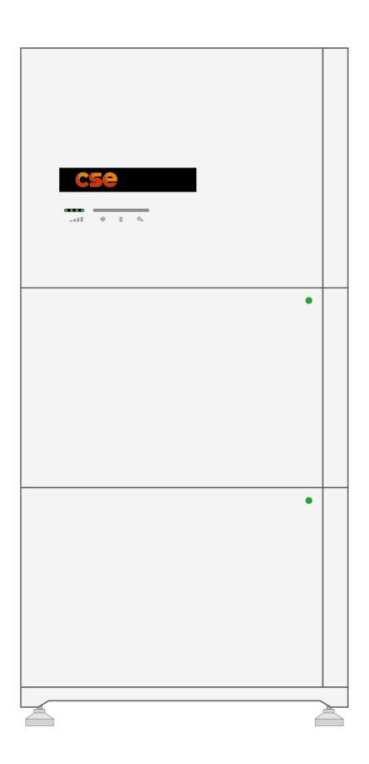

Release Date: 17/12/2024 Version: 4.6

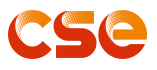

## About this manual 1. Purpose

This manual describes the introduction, installation, operation and emergency situations of the AIO1-5K-G1 series. Please read this manual carefully before installations and operations. Keep this manual for future reference.

## 2. ALL IN ONE Model Description

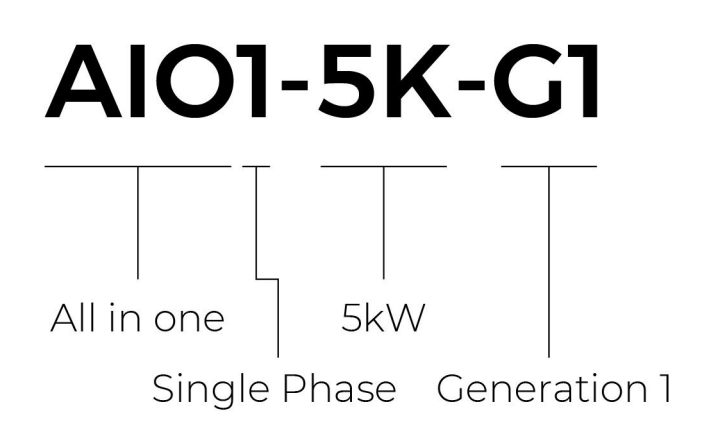

2.1 Inverter Model

# AlO1-PCS-5K-G1-L

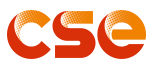

2.2 Battery Model

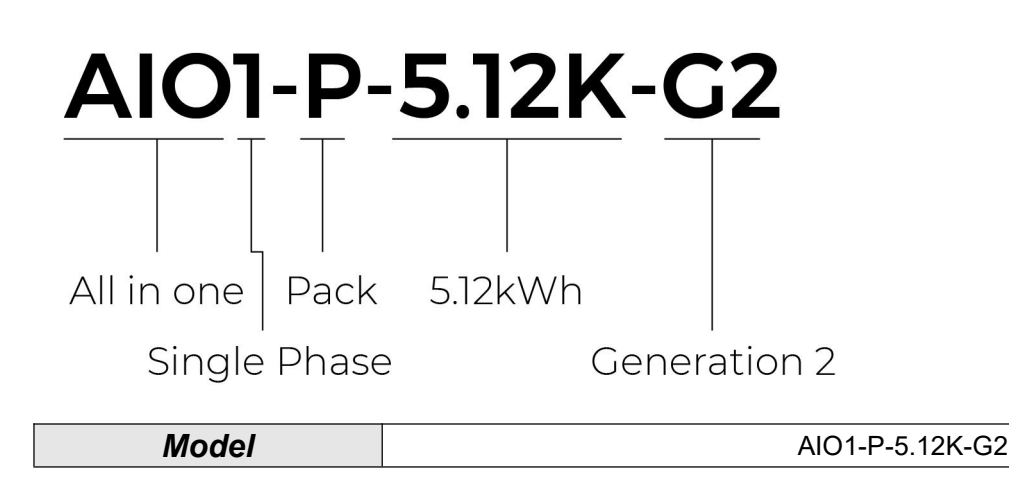

## 3. Trademarks

**cse** and other CSE signs are trademarks of CSE Energy & Technologies Co., Ltd. All other trademarks or registered trademarks mentioned in this manual are owned by cooperate partners.

## 4 Copyright

This manual is under the copyright of CSE Energy & Technologies Co.,Ltd. with all rights reserved. Please keep it properly and flow the operational instructions strictly. No modification, reproduced should be down without permit.

## NOTE

The document content may be updated from time to time due to product version upgrade or other reasons. Without special agreement, the document content cannot replace the safety precautions in the product label. All descriptions in this document are for use only.

## 5. Limitation of Liability

CSE shall not be liable for any consequences like battery damage or property loss on force majeure during customer normal using and storage or behaviors inconsistent with instructions below:

• No modification should be down on the product include but not limit to disassemble, alter or reproduce.

• Only authorized person who are trained and tested qualified can do the normal product operation from installation to cycle maintain under the guidance of relative local laws.

- Do not attempt to hit, drag, pull, squeeze, crush, drop, penetrate on the product or give weight in any ways.
- Do not immerse the product in water.
- Do not try to heat the product.
- Do not touch the electrolyte.
- Do not put anything into the product.
- Power off before normal repair and maintain.
- Any defect that is unable to be detected by the existing technology at the time a product enters the market.

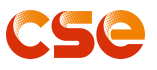

• Read through this document before any operation and follow instructions strictly.

## 6. Statement and Declaration

An All-in-One (AIO) device is mainly composed of 2 parts: a hybrid inverter and variable amount of battery modules. Available amount of battery modules ranges from 1 to 4, while the hybrid inverter can worked seperately without battery modules either. However, the inverters were not tested to Section 5 of AS/NZS 4777.2:2020 for multiple inverter combinations and/or multiple phase inverter combinations, and that combinations should not be used, or external devices should be used in accordance with the requirements of AS/NZS 4777.1. More details on parameters, please go to 4.1 Product Parameter.

## 7. Version

| Version | Time       | Notes                                                                     |
|---------|------------|---------------------------------------------------------------------------|
| V1.0    | 10-19-2023 | Initial Version (PCS: AlO Performance, Battery Module: SOC)               |
| V2.0    | 11-2-2023  | 1. Product Appearance Update: SOC removed from BM to PCS                  |
|         |            | Adding                                                                    |
| V2.1    | 12-14-2023 | (statement on multi-device parallel support, RCD relative, product        |
|         |            | parameter)                                                                |
|         |            | Change:                                                                   |
|         |            | 1. Layout of functional ports on PCS                                      |
| V3.0    | 5-28-2024  | 2. Remove Debug port                                                      |
|         |            | 3. Packing List                                                           |
|         |            | 4.Update: System (PCS Electric) Connection Diagram                        |
| V4.0    | 18-9-2024  | Fully upgraded                                                            |
| V4.1    | 25-9-2024  | Update WIFI module                                                        |
| V4.2    | 8-10-2024  | Update chapter 4.3/6.4/10.3                                               |
|         |            | Update installation position, adding inverter model, battery model in the |
| V4.3    | 23-10-2024 | cover,adding the back-up load anti-pull cover, the instruction of         |
|         |            | commissioning inverter and inverter settings overview.                    |
| V4.4    | 01-11-2024 | Adding a new chapter of WiFi dongle local connection setting              |
|         | 12 11 2024 | Update DRM connection/Installation position/Technical specification;      |
| V4.3    | 13-11-2024 | Adding Statement and Declaration                                          |
| V4.6    | 18-11-2024 | Update Monitoring system                                                  |

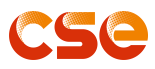

## Content

| 1 Introduction                                         | 1  |
|--------------------------------------------------------|----|
| 1.1 Safety Symbols &Warnings                           | 1  |
| 1.1.1 Symbols Explanation                              | 1  |
| 1.1.2 Safety Warning                                   | 2  |
| 1.1.3 Battery Handing Guide                            | 2  |
| 1.2 Response to Emergency Situations                   |    |
| 1.2.1 Leaking Batteries                                | 3  |
| 1.2.2 Fire                                             | 3  |
| 1.2.3 Wet Battery                                      | 3  |
| 1.2.4 Damaged Battery                                  | 4  |
| 1.3 Installers                                         | 4  |
| 1.4 Scrap Battery                                      | 4  |
| 2 Guidance for Disconnection of System During Shipment | 4  |
| 3. Contact Information                                 | 5  |
| 4 Product Introduction                                 | 5  |
| 4.1 Technical Specifications                           | 5  |
| 4.2 AIO1-5K-G1 series Diagram                          | 7  |
| 4.3 Operation Modes Introduction                       | 7  |
| 4.4 Indicators and Ports                               | 9  |
| 4.4.1 Battery (AIO1-P-5.12K-G2)                        | 9  |
| 4.4.2 Inverter                                         | 10 |
| 4.4.3 Indicators                                       | 11 |
| 5 Installation Prerequisite                            | 11 |
| 5.1 Packing List                                       | 11 |
| 5.2 Installation Position                              | 13 |
| 5.3 Tools                                              | 15 |
| 5.4 Safety Instruments                                 | 16 |
| 5.5 Unacceptable Installations                         |    |
| 5.6 Storage                                            | 16 |
| 6 Installation                                         | 17 |
| 6.1 Ensure a Flat Installation Surface                 | 17 |
| 6.2 Install the Battery                                |    |
| 6.3 Install the Inverter                               | 19 |
| 6.4 Electrical Connection                              | 20 |
| 7 Cable Connection                                     | 22 |
| 7.1 Battery Connection                                 | 22 |
| 7.2 PV Connection                                      | 23 |
| 7.3 Grid Connection                                    | 24 |
| 7.4 Back-up: Load Connection                           | 25 |
| 7.5 Wi-Fi Connection                                   | 27 |
| 7.6 Ground Connection                                  | 27 |
| 7.7 CT&Meter Installation                              | 28 |
| 7.8 DRM Connection                                     | 29 |

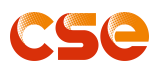

| 7.9 Install Protective Cover        | 29 |
|-------------------------------------|----|
| 8 Startup Procedure                 | 30 |
| 9 Shutdown Procedure                | 31 |
| 10. Monitoring System               | 32 |
| 10.1 Software Download              | 32 |
| 10.2 Register Account               | 33 |
| 10.3 For Distributor/Installer      | 35 |
| 10.3.1 WIFI Dongle Local Connection | 35 |
| 10.3.2 Create Site                  | 36 |
| 10.3.3 Increasing PCS in Your Site  | 37 |
| 10.3.4 Mode Setting                 | 38 |
| 10.3.5 Grid Setting of Inverter     | 41 |
| 10.3.6 Inverter settings Overview   | 44 |
| 10.4 For Home User                  | 44 |
| 10.4.1 Create Site                  | 44 |
| 10.4.2 Increasing PCS in Your Site  | 45 |
| 10.4.3 WIFI Dongle Local Connection | 46 |
| 10.4.4 Inverter settings Overview   | 47 |
| 11 Fault Diagnosis and Solutions    | 47 |

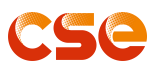

## 1 Introduction 1.1 Safety Symbols &Warnings

The AIO1-5K-G1 series is designed, manufactured, and tested as per international safety standards. However, as an electrical and electric product, it must be installed, operated, and maintained strictly according to related safety notices.

If you have any problems, please contact the service center or authorized dealer. Please DO NOT install or repair the product by anyone who is not qualified by local authority.

We are not responsible for any damage or loss caused by misuse or misunderstanding of the information in the manual.

## 1.1.1 Symbols Explanation

|          | The system will be touchable or operable<br>after at least 10 minutes<br>disconnected, in case of any electrical shock. | Install the product out of reach of children.                                   |
|----------|----------------------------------------------------------------------------------------------------|---------------------------------------------------------------------------------|
|          | Danger of high voltage and electric shock!                                                                              | Do not place nor install near flammable or explosive materials.                 |
|          | Danger of hot surface and burn injury!                                                                                  | In case of electrolyte leakage, keep leaked electrolyte away from eyes or skin. |
| ÷        | Earth line!                                                                                                    | Disconnect the equipment before carrying out maintenance or repair.             |
| X        | The wasted products must be sent to the authorized collecting center!                                                   | Do not connect the Pack's positive(+)and negative(-)terminal reversely.         |
|          | Refer to the operating instructions.                                                                                    | Take care! This module is heavy enough to cause serious injury.                 |
| <u>.</u> | Danger! Serious physical injury or even<br>death may occur if not follow the relative<br>requirements.                  | Observe precautions for handling electrostatic discharge sensitive devices.     |
| CE       | CE mark:The inverter complies with the CE directive.                                                                    | Do not use the Pack beyond specified conditions.                                |

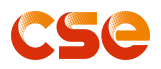

## 1.1.2 Safety Warning

| <u>N</u><br>Warning | The system must be installed according to the local standards and related standards for an electrical enterprise. Please follow the instructions in this manual to use and operate the system.                                                                                                    |
|---------------------|----------------------------------------------------------------------------------------------------|
| Danger              | Keep the DC circuit breaker of PV is OFF. High voltage will be generated by the PV array exposed under sunshine. All the cables must be connected firmly.                                                                                                    |
| <b>D</b> anger      | PV negative(PV-) and battery negative(BAT-) on the system side are not grounded as default design. Connect PV- or BAT- to the ground are strictly forbidden.                                                                                                    |
| Danger              | <ol> <li>High voltage is a hazard, make sure the system device is away from children.</li> <li>Any touch with the device or terminal may cause electric shock or fire. Please follow all the safety instructions.</li> <li>Damaged devices or system faults may cause electric shock. Make sure that you have checked the package and the device before installation to avoid unnecessary damage or loss.</li> </ol> |
| Caution             | Be aware of the hot surface while the device is running.                                                                                                    |
| <u>)</u><br>Warning | Do not open the inverter cover or change any components without our authorization, otherwise the warranty commitment of the inverter will be invalid.                                                                                                    |
| <br>Warning         | <ol> <li>Grounding the PV generator.</li> <li>Comply with the local requirements for grounding the PV modules and the PV generator. It<br/>recommends connecting the generator frame and other electrically conductive surfaces in a<br/>manner which ensures continuous conduction and ground these in order to have optimal<br/>protection of system and persons</li> </ol>                                        |
| <u>)</u><br>Warning | <ol> <li>Ensure input DC voltage ≤Max. DC voltage. Over voltage may cause damage.</li> <li>Permanent damage to inverter or other losses, which will not be included in warranty!</li> </ol>                                                                                                    |
| Warning             | <ol> <li>Authorized service personnel must disconnect both AC and DC power from inverter before<br/>attempting any maintenance or cleaning or working on any circuits connected to inverter.</li> <li>Do not operate the inverter when the device is running.</li> </ol>                                                                                                    |

## 1.1.3 Battery Handing Guide

- Use the battery pack only as directed.
- If the battery is defective, appears cracked, broken, or otherwise damaged, or fails to operate, contact the CSE ESS **hotline** immediately.
- Do not attempt to open, disassemble, repair, tamper, or modify the battery.

#### The battery is not suitable for users to use by themselves.

• To protect the battery and its components from damage when transporting, handle them with care.

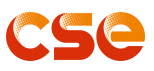

- Do not subject it to any strong force.
- Do not insert foreign objects into any part of the battery pack.
- Do not use cleaning solvents to clean the battery.
- The battery can not be connected directly to the SELV circuit.

## 1.2 Response to Emergency Situations

The CSE ESS battery is designed with multiple safety strategies to prevent hazards resulting from failures. However, CSE ESS cannot guarantee their absolute safety in uncertain situations.

## 1.2.1 Leaking Batteries

If the battery pack leaks electrolyte, avoid contact with the leaking liquid or gas. Electrolyte is corrosive and contact may cause skin irritation and chemical burns. If one is exposed to the leaked substance, do these actions:

Inhalation: Evacuate the contaminated area and seek medical attention immediately.
Eyes contact: Rinse eyes with flowing water for 15 minutes, and seek medical attention immediately.
Skin contact: Wash the affected area thoroughly with soap and water, and seek medical attention immediately.
Ingestion: Induce vomiting as soon as possible, and seek medical attention immediately.

#### 1.2.2 Fire

In case of a fire, make sure that an ABC or carbon dioxide extinguisher is

nearby and does not use water to extinguish the fire.

#### WARNING

The battery pack may catch fire when heated above 150°

#### If a fire breaks out where the battery is installed, do these actions:

- 1. Extinguish the fire before the battery catches fire.
- 2. If the battery has caught fire, do not try to extinguish the fire. Evacuate people immediately.

#### WARNING

If the battery catches fire, it will produce poisonous gases. Do not approach.

## 1.2.3 Wet Battery

If the battery is wet or submerged in water, do not try to access it. Contact CSE ESS **hotline** or your distributor for technical assistance.

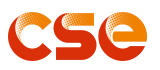

## 1.2.4 Damaged Battery

If the battery is damaged, please contact CSE ESS **hotline** or your distributor for help as soon as possible, because damaged batteries are dangerous and must be handled with extreme caution. Damaged batteries are not suitable for use and may pose a danger to people or property. If the battery seems to be damaged, return it to CSE ESS or your distributor.

## CAUTION

Damaged batteries might export electrolyte or flammable gas, so contact CSE ESS for advice and information immediately and we will deal with it.

#### 1.3 Installers

AIO1-5K-G1 series is suggested being installed by skilled workers or electricians. A skilled worker is defined as a person who has been trained and is a qualified electrician or qualified with all of the following skills and experience:

- Knowledge of the functional principles and operation of on-grid AIO1-5K-G1 series.
- Knowledge of the dangers and risks associated with installing and using electrical devices and acceptable mitigation methods.
- Knowledge of the installation of electrical devices
- Knowledge of and adherence to this manual and all safety precautions and best practices.

## 1.4 Scrap Battery

For scrap batteries, please deal with local laws or regulations to recycle or scrap.

## 2 Guidance for Disconnection of System During Shipment

- AIO1-5K-G1 is not suitable for air transport.
- Cartons that have been crushed, punctured, or torn in such a way that contents are revealed shall be set aside in an isolated area and inspected by a skilled person. If the package is deemed not to be shippable, the contents shall be promptly collected, segregated, and either the consignor or consignee contacted.
- A precautionary label should have been affixed to the shipping carton to alert individuals that the batteries in the package are disconnected; otherwise, the battery should not be transported.
- We have conducted comprehensive tests to ensure the equipment distributed around the world is safe for shipping transport. These products shall be handled with care and immediately inspected if visibly damaged. If the carton is visibly damaged, please contact with CSE ESS **customer service** to confirm whether the battery can be used safely or not.

## NOTE

The battery module can only be transported in an upright position.

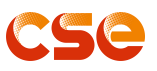

## 3. Contact Information

To wholeheartedly deliver quality products and excellent service, we have established a  $7 \times 24$  hours customer service hotline at 021-50809880. Furthermore, our after-sales service headquarters is located in Shanghai:

*After-sales Service Headquarters:* CSE Energy & Technology Co., Ltd. *After-sales service hotline:* 021-50809880 *After-sales headquarters address:* No. 777, Sizhuan Road, Shanghai, China.

## 4 Product Introduction 4.1 Technical Specifications

| Specification                                       | Al01-3K-G1                                                 | AI01-5K-G1/AI01-5K-G1-L |  |  |
|-----------------------------------------------------|------------------------------------------------------------|-------------------------|--|--|
| DC Input(PV)                                        |                                                            |                         |  |  |
| Max. Input Power (Wp) @ STC                         | 4500                                                       | 10000                   |  |  |
| Max. Input Voltage (V)                              | 600                                                        |                         |  |  |
| MPPT Voltage Range (V)                              | 120-550                                                    |                         |  |  |
| MPPT Startup Voltage (V)                            | 120                                                        |                         |  |  |
| MPPT Max. Input Current (A)                         | 1;                                                         | 3.5                     |  |  |
| MPPT Max. Short-Circuit Current (A)                 |                                                            | 15                      |  |  |
| No. of MPPT                                         |                                                            | 2                       |  |  |
| No. of PV Strings Per MPPT                          |                                                            | 1                       |  |  |
| PV Interface                                        | Μ                                                          | C4                      |  |  |
| AC (Grid)                                           |                                                            |                         |  |  |
| Rated Frequency (Hz)                                | 50                                                         | //60                    |  |  |
| Rated Power (W)                                     | 3000                                                       | 5000                    |  |  |
| Max. Power (VA)                                     | 3000 5000                                                  |                         |  |  |
| Rated Current @ 230Vac (A)         13.1             |                                                            | 21.7                    |  |  |
| Max. Current (A)                                    | 13.6                                                       | 22.7                    |  |  |
| Rated Voltage/Range (V)                             | 230/180-280                                                |                         |  |  |
| Power Factor (cos φ)From 0.8 leading to 0.8 lagging |                                                            | ng to 0.8 lagging       |  |  |
| Phase         Single (L+N+PE)                       |                                                            | L+N+PE)                 |  |  |
| THDi%                                               | <3%                                                        |                         |  |  |
| AC (Backup)                                         |                                                            |                         |  |  |
| Rated Output Power                                  | Ited Output Power         3000         5000                |                         |  |  |
| Peak Output Power (VA)                              | Peak Output Power (VA)         3600 @10s         6000 @10s |                         |  |  |
| Rated Output Voltage/Range (V)                      | 230/180-280                                                |                         |  |  |
| Rated Output Frequency/Range (Hz)                   | 50/60                                                      |                         |  |  |
| Max. Output Current (A)                             | 13.6                                                       | 22.7                    |  |  |
| THDv%                                               | <3%                                                        |                         |  |  |
|                                                     | Battery                                                    |                         |  |  |
| Type of Battery   LiFePO4                           |                                                            | ePO4                    |  |  |
| Rated Input Voltage (V)                             | 5                                                          | 1.2                     |  |  |

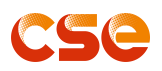

| Battery Voltage Range (V)          | 42-58.5         |                |  |
|------------------------------------|-----------------|----------------|--|
| Max. Charge/Discharge Current (A)  | 50/50           | 100/100        |  |
| Module Number                      | 1               | 2              |  |
| Energy (kWh)                       | 5.12            | 10.24          |  |
| Max. Efficiency                    | 96.9            | 00%            |  |
| European Efficiency                | 96%             |                |  |
| Max. Battery Discharge Efficiency  | 94              | %              |  |
|                                    | General         |                |  |
| Dimensions (W mm * D mm * H mm)    | 730*205*932     | 730*205*1302   |  |
| Weight (kg)                        | 85.3            | 133.8          |  |
| Ingress Protection                 | IP              | 65             |  |
| Noise (dBA)                        | <2              | 29             |  |
| Over Voltage Category              |                 |                |  |
| I(AC), I (DC)                      |                 | ,11(DC)        |  |
| Protection Class                   |                 |                |  |
| Pollution Class                    | PD2 (inside), I | PD3 (Outside)  |  |
| Self-consumption at Night (W)      | <1              | 0              |  |
| Operating Temperature Range (°C)   | -10 to 55 (45 t | o 55 derating) |  |
| Relative Humidity (RH) 0-95%, No   |                 | condensation   |  |
| Altitude (m)                       | ≤3000           |                |  |
| Istallation Stacked Ground-mounted |                 | und-mounted    |  |
| AC Short-circuit Protection        | Integ           | rated          |  |
| Overload Protection                | Integ           | rated          |  |
| Residual Current Detection         | Integ           | rated          |  |
| Battery Reverse Protection         | Integ           | rated          |  |
| Anti-island Protection             | Integrate       | d(RoCof)       |  |
| AC Surge Protection                | Integ           | rated          |  |
| DC Surge Protection                | Integ           | rated          |  |
| DC Over/Under-voltage Protection   | Integrated      |                |  |
| AC Over/Under-voltage Protection   | Integrated      |                |  |
| AC Over/Under-frequency Protection | Integrated      |                |  |
| Valley Peak Time Setting           | Integrated      |                |  |
| Ground Fault Monitoring            | Integrated      |                |  |
| PV Circuits of DVC                 | DVC             | C-C            |  |
| Battery Circuits of DVC            | DVC             | С-В            |  |
| Control Circuits of DVC            | DVC             | C-C            |  |
| AC Mains/Grid Circuits of DVC      | DVC             | C-C            |  |
| Backup Circuits of DVC             | DVC             | C-C            |  |
| Communication Circuits of DVC      | DVC             | C-A            |  |

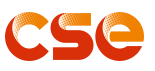

## 4.2 AIO1-5K-G1 series Diagram

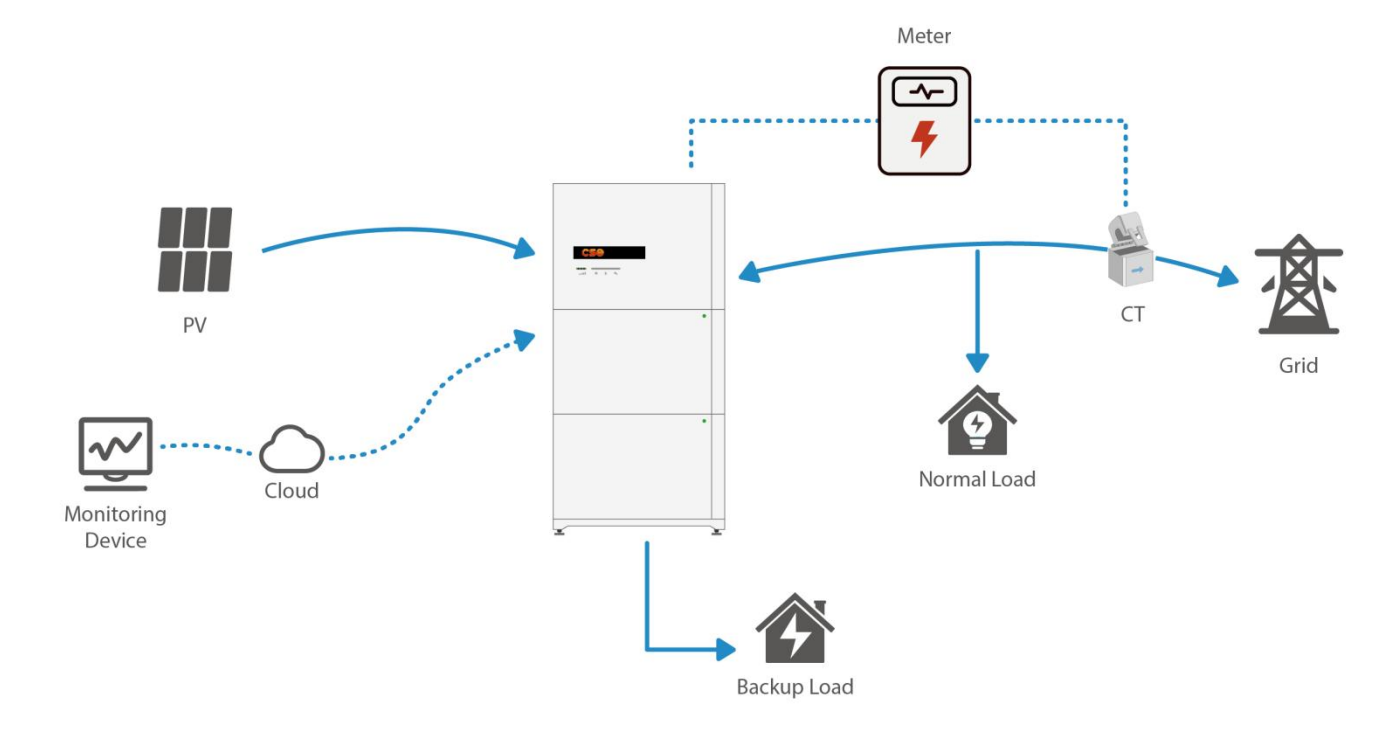

AIO1-5K-G1 series is designed with BACK-UP versions for customer to choose based on the local rules.

<u>N</u>OTE

- Please control the home loads and make sure it's within the "BACK-UP output rating" under BACK-UP mode, otherwise the inverter will shut down with an "overload fault" warning.
- Please confirm with the LOCAL grid operator whether there are any special regulations for grid connection.

## 4.3 Operation Modes Introduction

AIO1-5K-G1 series normally has the following operation modes based on your configuration and layout conditions.

| Working Mode         |                                   | Designation       | Definition                           |
|----------------------|-----------------------------------|-------------------|--------------------------------------|
|                      | In the 'Mode Setting' menu,       |                   | Excess PV energy powers loads,       |
|                      | select 'Self-Consume mode'        | Moolthy DV Energy | charges battery, then feeds excess   |
|                      | which prioritizes PV energy for   | weaking PV Energy | energy into the grid when PV         |
| Self-Consume<br>Mode | local loads, then battery         |                   | energy is abundant.                  |
|                      | charging, and finally feeding     |                   | PV energy used for loads first, then |
|                      | excess energy into the grid. This | Limited D\/ Dower | battery used for any shortfall, and  |
|                      | default mode increases            |                   | finally grid energy fills remaining  |
|                      | self-consumption rate and has     |                   | gaps.                                |
|                      | various scenarios based on PV     |                   | The inverter preferentially uses the |
|                      | energy.There has self-Used        | No PV Input       | battery's electricity to power the   |
|                      | Discharge Power and self-Used     |                   | load, and when the battery is out of |

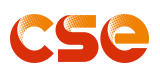

|                         | Charge Power setting.                                                                                                    |                                                 | power, the grid is used to continue working.                                                                                                    |
|-------------------------|----------------------------------------------------------------------------------------------------|-------------------------------------------------|----------------------------------------------------------------------------------------------------|
|                         |                                                                                                    | No grid, but have PV<br>and battery             | The inverter preferentially uses the<br>PV's electricity to power the load,<br>and charge the battery with excess<br>power, if there is no enough PV,<br>the battery will be used for any<br>shortfall until the battery SOC is<br>below the value which you set in<br>the APP.                                                                                                    |
|                         | Navigate to 'Mode Setting' and<br>choose 'Peak Load Shift '. This<br>mode allows control of inverter<br>charging and discharging with<br>customized parameters.<br>Charge and discharge<br>frequency: one time or daily<br>Charging start time: 0 to 24<br>hours<br>Charging end time: 0 to 24 hours<br>Discharge start time: 0 to 24<br>hours<br>Discharge end time: 0 to 24<br>hours | During the charging<br>time                     | If there is sufficient sunlight, it will<br>charge the battery first, and then<br>supply power to the loads, If there<br>is excess power, then feed the<br>power into the grid.<br>If there is not enough sunlight, it<br>will charge he battery from the<br>grid                                                                                                    |
| Peak Load Shift<br>Mode |                                                                                                    | During the<br>discharging time                  | If there is sufficient sunlight, the<br>system first powers the loads.<br>If there is insufficient sunlight, the<br>battery supplies the power to the<br>loads first until the battery is<br>consumed to the SOC value, if the<br>load's power demand is less than<br>the battery's capacity, the battery<br>supplies power to the load first and<br>then feeds any excess power into<br>the grid. |
| Backup Mode             | In the 'Mode Setting' menu,<br>choose 'Backup' for faster<br>battery charging with priority on<br>PV energy.                                                                                                    | When PV, Grid,<br>Battery is available<br>No PV | When there is sufficient sunlight,<br>the device first charges the battery,<br>if there is still excess, it will supply<br>power to loads, and feeds the<br>power into the grid with excess<br>power.<br>It will get power from grid to charge                                                                                                    |
| VPP Mode                | In the 'Mode Setting' menu,<br>choose 'VPP' for power grid<br>dispatch in some countries.                                                                                                    |                                                 |                                                                                                    |

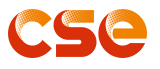

#### NOTE

If the anti-reverse function is set to enable, when the system is in Self-consume, Peak load shift, or Backup mode, it will not feed power to the grid.

## 4.4 Indicators and Ports 4.4.1 Battery (AIO1-P-5.12K-G2)

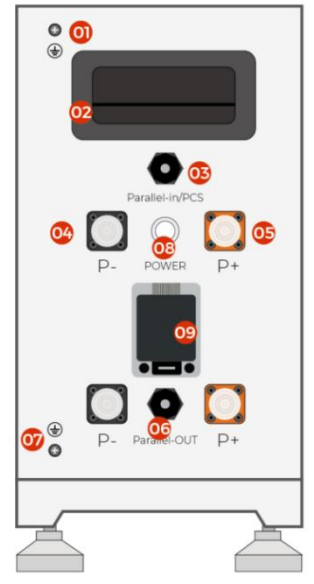

| Object | Description               | Object | Description            |
|--------|---------------------------|--------|------------------------|
| 1      | PE                        | 6      | Communication Port-OUT |
| 2      | Handle                    | 7      | PE                     |
| 3      | Communication Port-IN/PCS | 8      | Power ON/OFF           |
| 4      | Battery Negative -        | 9      | DC Breaker             |
| 5      | Battery Positive +        |        |                        |

**Description for LED** 

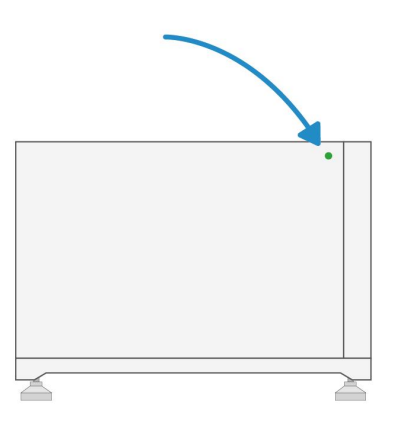

#### NOTE

The battery need to be fully charged for at least once in one month to ensure the accurate SOC calculation.

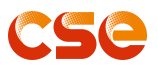

## 4.4.2 Inverter

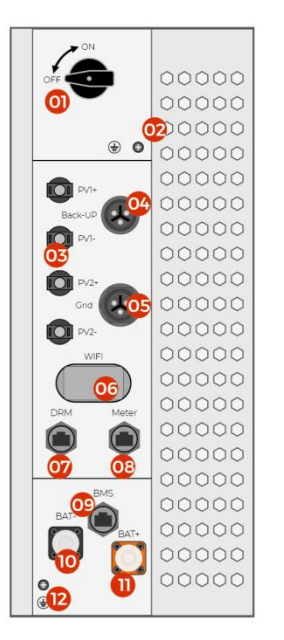

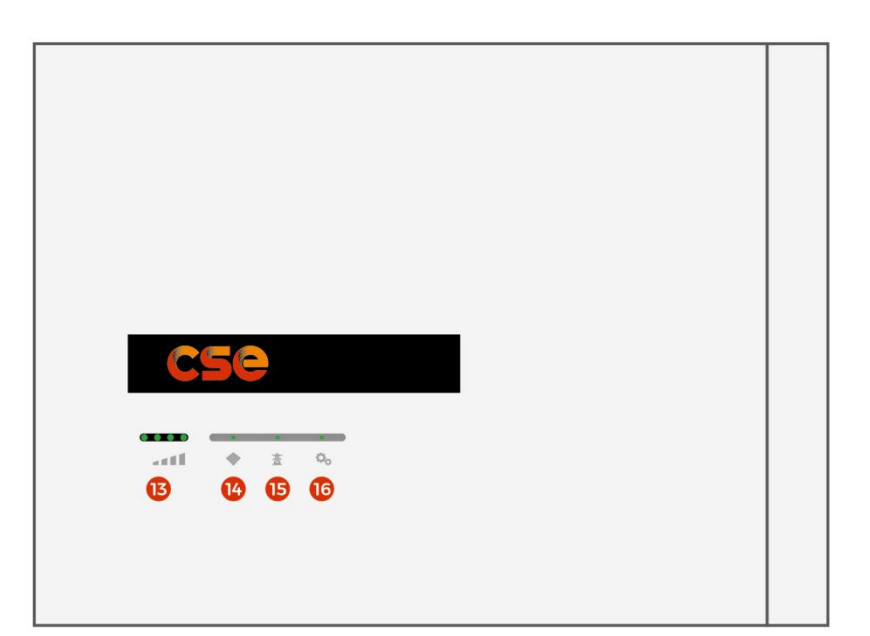

| Model  | AIO1-PCS-3K-G1/AIO1-PCS-5K-G1/AIO1-PCS-5K-G1-L |  |
|--------|------------------------------------------------|--|
| Object | Description                                    |  |
| 1      | DC switch                                      |  |
| 2      | PE                                             |  |
| 3      | PV1~PV2 Input                                  |  |
| 4      | Backup Load Output                             |  |
| 5      | Grid Output                                    |  |
| 6      | Wi-Fi Module                                   |  |
| 7      | DRM (Demand Response Enabling Device)          |  |
| 8      | Meter Communication Port                       |  |
| 9      | BMS Communication Port with Battery            |  |
| 10     | Battery Negative -                             |  |
| 11     | Battery Positive +                             |  |
| 12     | PE                                             |  |
| 13     | Battery SOC                                    |  |
| 14     | PV Light                                       |  |
| 15     | Grid Light                                     |  |
| 16     | Inverter Light                                 |  |

#### NOTE

DRM terminal is for Australian only as to meet the local requirement that each PCS should connected with a DRED respectively in a dongle ad-hoc scenario.

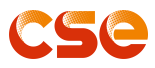

## 4.4.3 Indicators

|                    |                | Item/Color  | Green   | Green Flash       | Red   |
|--------------------|----------------|-------------|---------|-------------------|-------|
|                    | O <sub>O</sub> | LB Inverter | Running | Diagnostic/Update | Fault |
| Hybrid<br>Inverter | 遼              | Grid        | Running | Diagnostic/Update | Fault |
|                    | •              | PV Panel    | Running | Diagnostic/Update | Fault |
| Battery            | •              | Battery     | Running |                   | Fault |

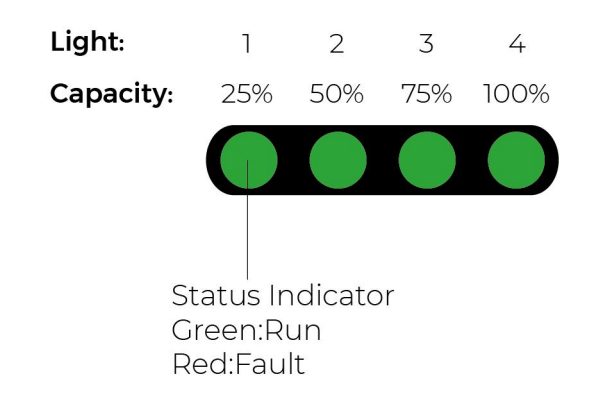

SOC indicator shows the valid capacity of battery modules.

Color: Green

Color Status: Solid and Flash

## 5 Installation Prerequisite 5.1 Packing List

Make sure the products are intact during transportation. If there is any visible damage, such as cracks, please contact your dealer immediately.

Open the package and take out the product, please check the accessories first.

#### The inverter packing list shown as below.

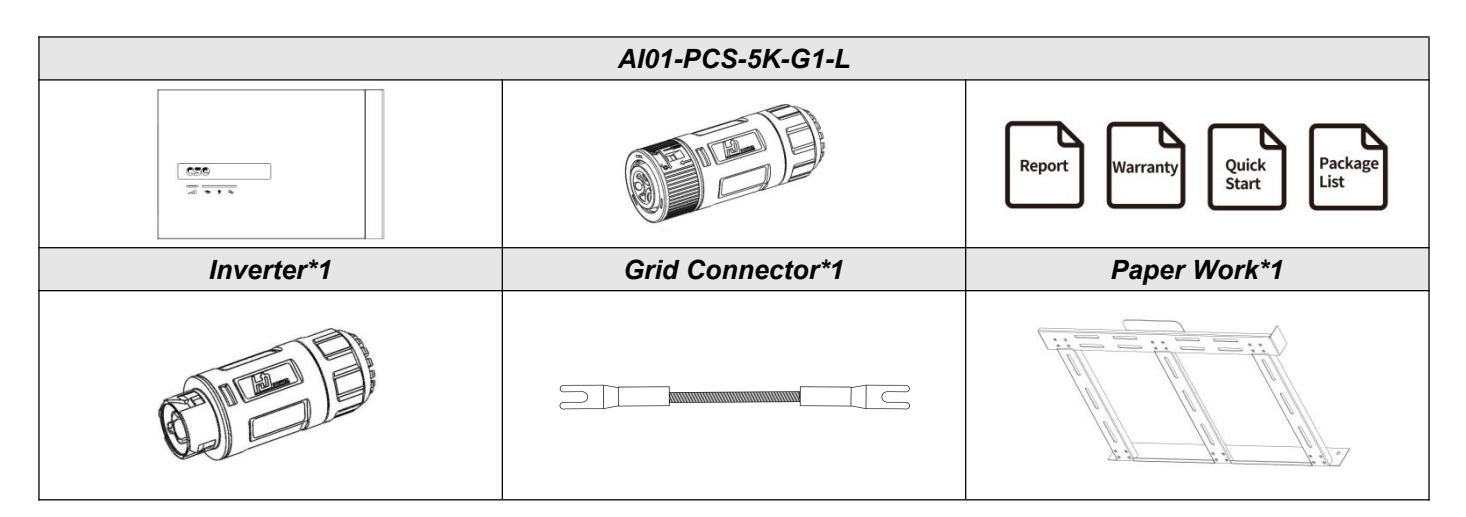

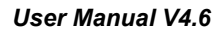

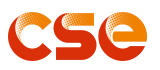

| Back-up Connector*1         | PE Cable*1             | Inverter Mounting Bracket*1 |
|-----------------------------|------------------------|-----------------------------|
|                             |                        |                             |
| PV Connector (+)*2          | PV Connector (-)*2     | Hex Flange Screw*5          |
|                             |                        | ( Alala and a second        |
| Basement*1                  | Self-tapping Screw*5   | Expansion Anchor Bolt*5     |
|                             |                        |                             |
| Wifi Dongle*1               | Meter (Single Phase)*1 | Current Transformer (CT)*1  |
|                             | Y                      |                             |
| L-shaped Mounting Bracket*1 | UT Terminal*2          | Communication Connector*2   |
|                             |                        |                             |
| Rubber Cover*2              |                        |                             |

The battery packing list shown as below.

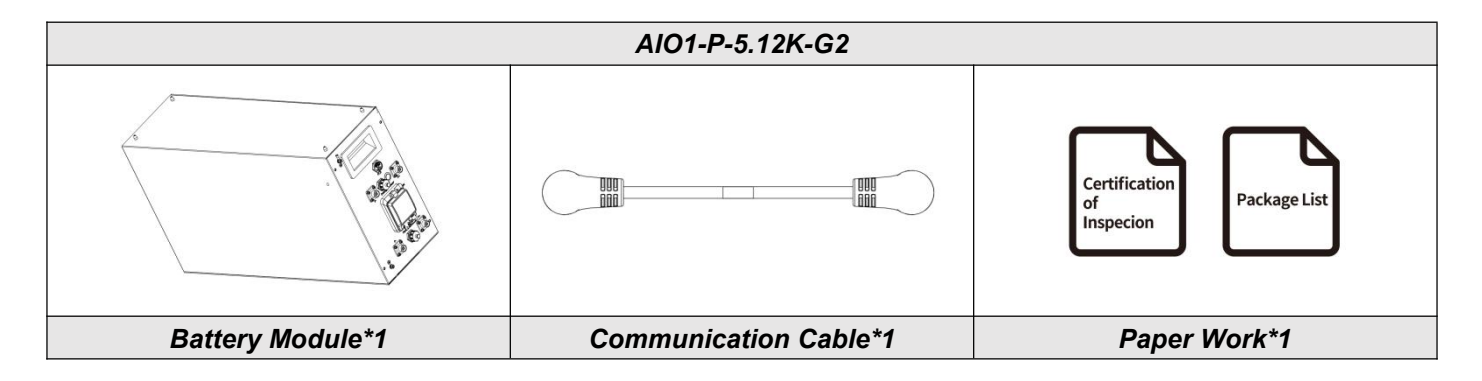

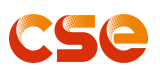

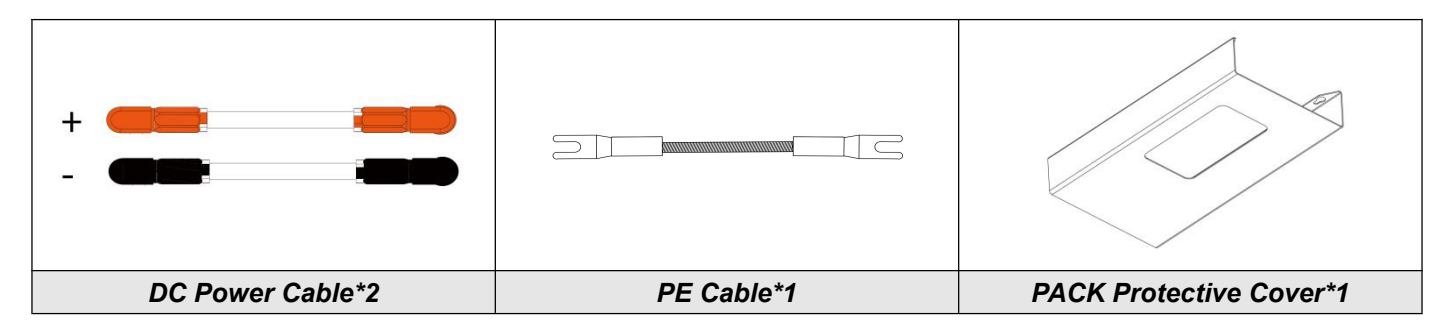

## 5.2 Installation Position

AIO1-5K-G1 is designed for outdoor installation (IP65). Make sure the installation site meets the following conditions:

- Not in direct sunlight.
- Not in areas where highly Flammable materials are stored.
- Not in potential explosive areas.
- Not in the cool air directly.
- Not near the television antenna or antenna cable.
- Not higher than altitude of about 3000m above sea level.
- Not in environment of precipitation or humidity (>95%).
- Under good ventilation condition.
- The ambient temperature in the range of  $-10^{\circ}$ C to  $+55^{\circ}$ C.
- To avoid burning and electric shock, the system should be installed beyond the reach of children.
- Do no install the inverter in a place with corrosives such as corrosive gas and organic solvent, etc.
- Far from heat source ( $\geq$  3m)

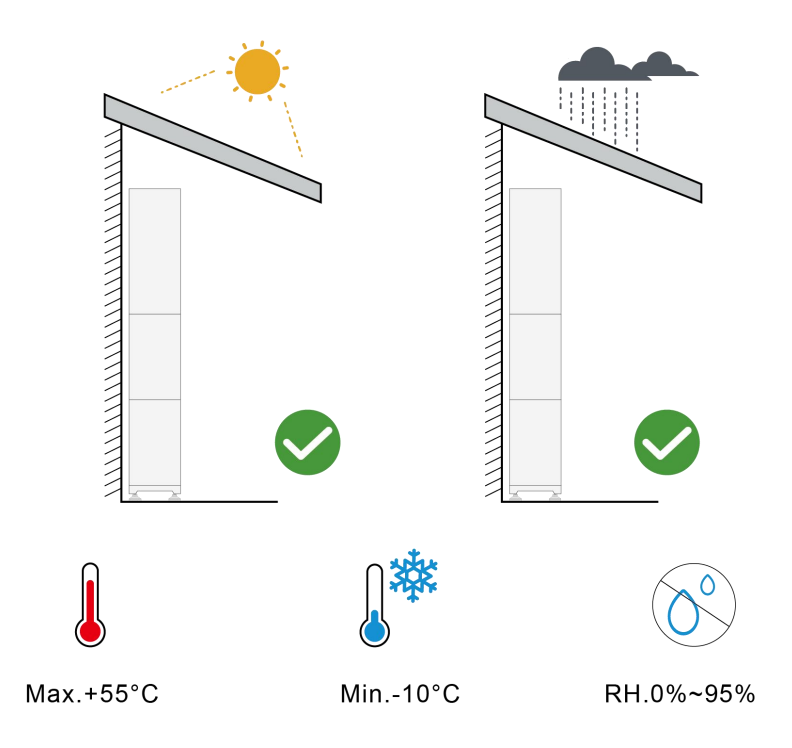

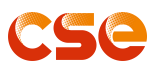

#### The wall hanging the inverter should meet conditions below:

1.Solid brick/concrete, or strength equivalent mounting surface;

2.Inverter must be supported or strengthened if the wall's strength isn't enough (such as wooden wall, the wall covered by thick layer of decoration) Please AVOID direct sunlight, rain exposure, snow laying up during installation and operation.

3.The slope of the wall should be within  $~\pm~$  5° ~ .

4. Make sure the installation position does not shake.

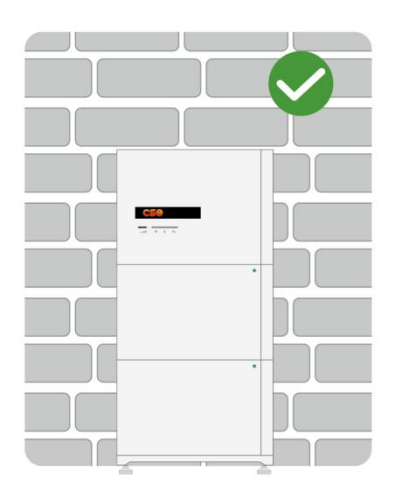

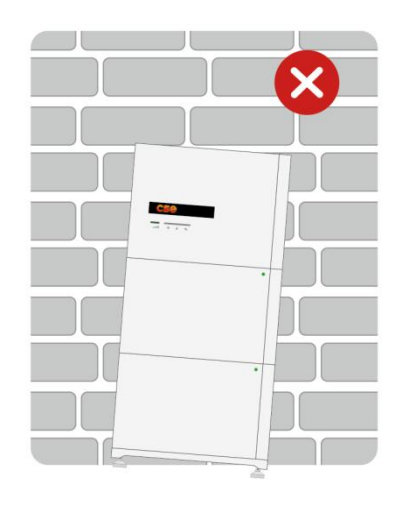

The installation space:

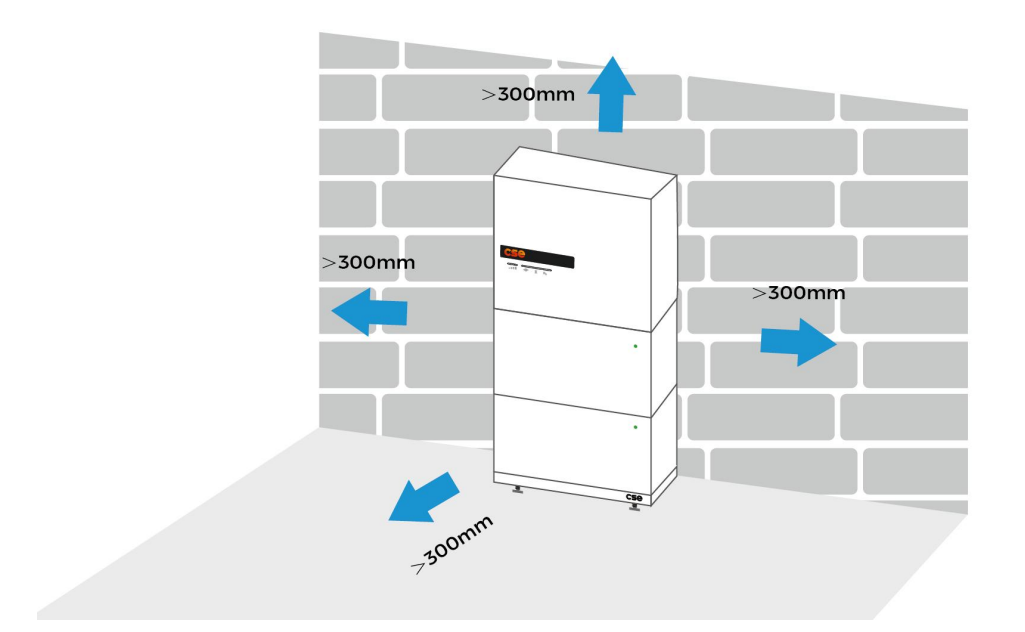

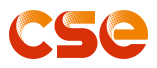

## 5.3 Tools

To install the system, the following tools are required:

| Contraction of the second second seco | ● ● M3/M5     |               |               |
|----------------------------------------------------------------------------------------------------|---------------|---------------|---------------|
| Diagonal Pliers                                                                                                    | Torque Wrench | Cable Crimper | Wire Stripper |
|                                                                                                    |               |               |               |
| Voltmeter                                                                                                    | Heat Gun      | Drill         | Ruler         |
|                                                                                                    |               |               |               |
| Heat Shrink Tubing                                                                                                    | Rubber Mallet | Rolling Strip | Marking Pen   |
|                                                                                                    |               |               |               |
| DC Wrench                                                                                                    |               |               |               |

In order to protect the operator and the installer's safety, please select and use suitable tools and measuring instruments that are certified for precision and accuracy.

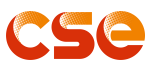

## 5.4 Safety Instruments

When dealing with the battery, the following safety gears should be equipped. Installers must meet the relevant requirements of UL or the domestic legislation and other relevant international standards.

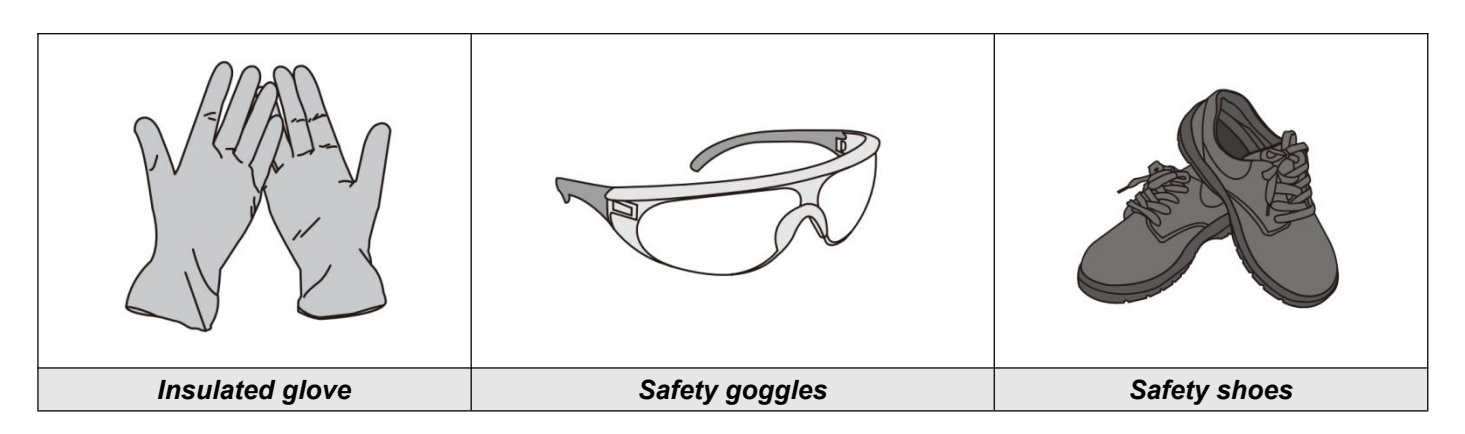

#### 5.5 Unacceptable Installations

Please avoid the following installations, which will damage the system.

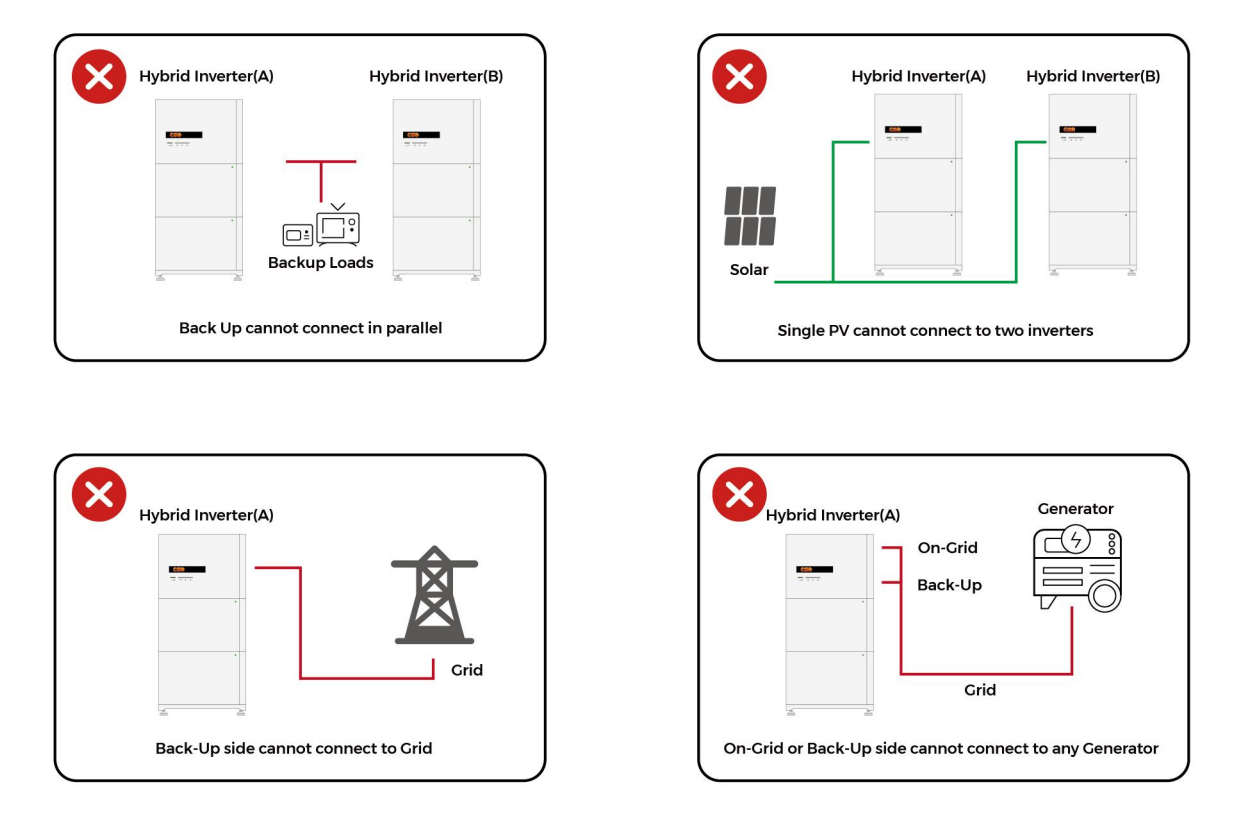

## 5.6 Storage

If the system is not to be installed immediately, or removed from operation and needs to be stored for a long period, please choose an appropriate location to store it. Instructions for storage are:

• The temperature of the system stored is recommended in the range of 59F(15°C) to 113F(45°C).

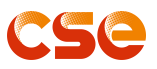

- Do not expose the system to water.
- The products box should be upright and not stacked upside down when storing the battery box.
- If the battery needs to be stored for over 3 months, the main breaker of the battery is suggested to be disconnected. Otherwise, the battery would discharge at a minimum rate and its capacity will reduce depending on storage time, the battery self-consumption will be less than 5W.
- If the battery will be stored for over 6 months, it is suggested to connect the battery with an inverter and commissioning the system.

## 6 Installation

#### NOTE

During transportation, turnover, installation and other operations, you must meet the laws, regulations and relevant standards of the country or region where you are located.

Before installation, move the system to the installation site. To avoid personal injury or equipment damage, pay attention to the following:

1. Assign personnel according to the weight of the device. Otherwise, personnel may be injured if the device exceeds the weight that can be carried by the human body.

2. Wear safety gloves to avoid injury.

3. Ensure that the device is balanced to avoid falling.

## 6.1 Ensure a Flat Installation Surface

The product is suggested installing on a flat floor within less than 8mm per 2 square meters with a wall behind for support and mounting. If the floor was not that smooth, please adjust the adjustable feet to remain a install flatness. Adjustable feet screwed under the basement together as a spare part is supplied, packaging together with the inverter.

**STEP 1:** Get the basement out and make it equipped with adjustable feet with screwdriver if they are not screwed together;

STEP 2: Put the basement on a proper installation location;

**STEP 3:** Put a horizontal ruler on the basement and adjust the feet until the liquids in the ruler keeps still in the middle.

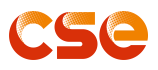

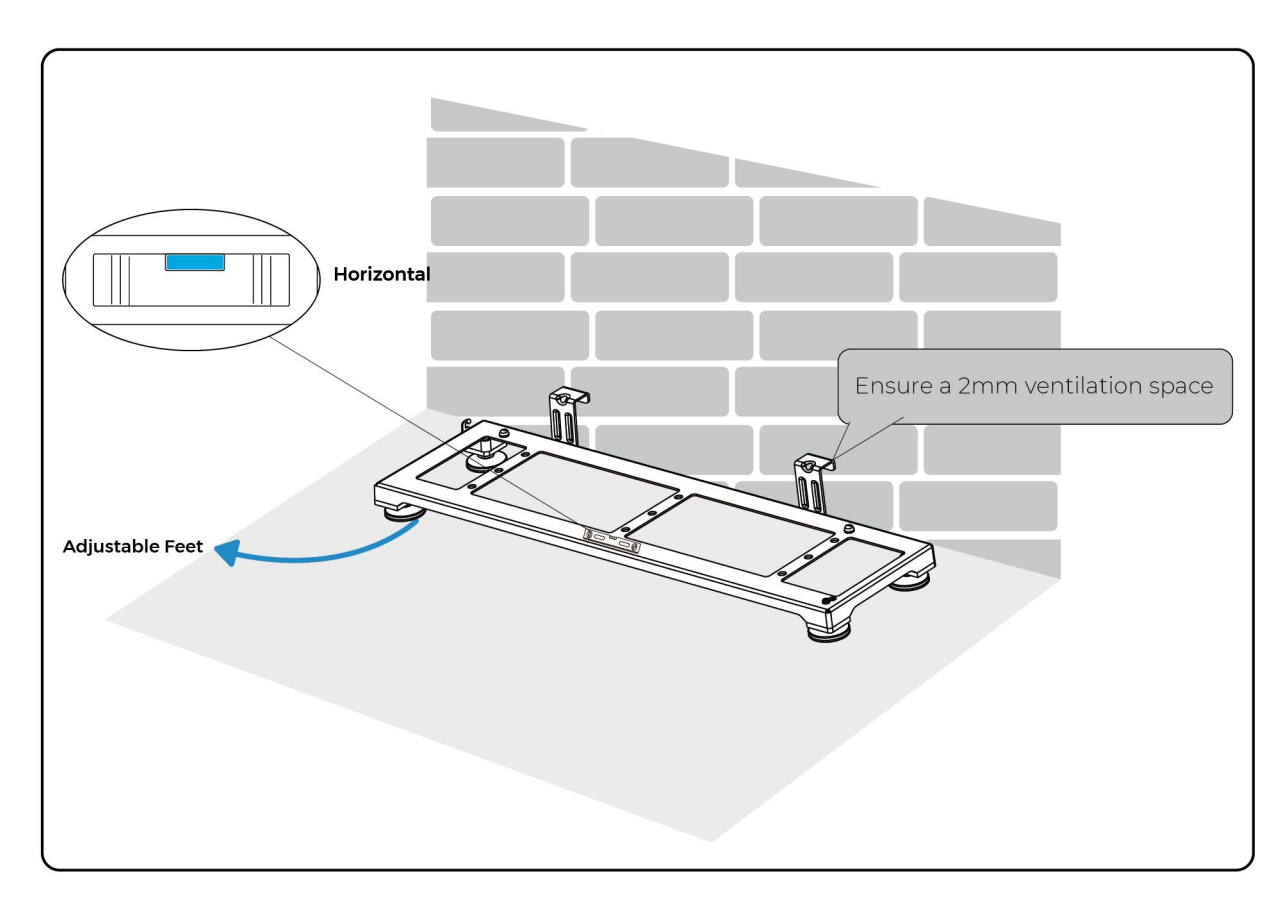

## 6.2 Install the Battery

**STEP 1:** Put the battery module (a module) on the basement by aligning the positioning pillars (on the Basement) and holes (on the Battery Module);

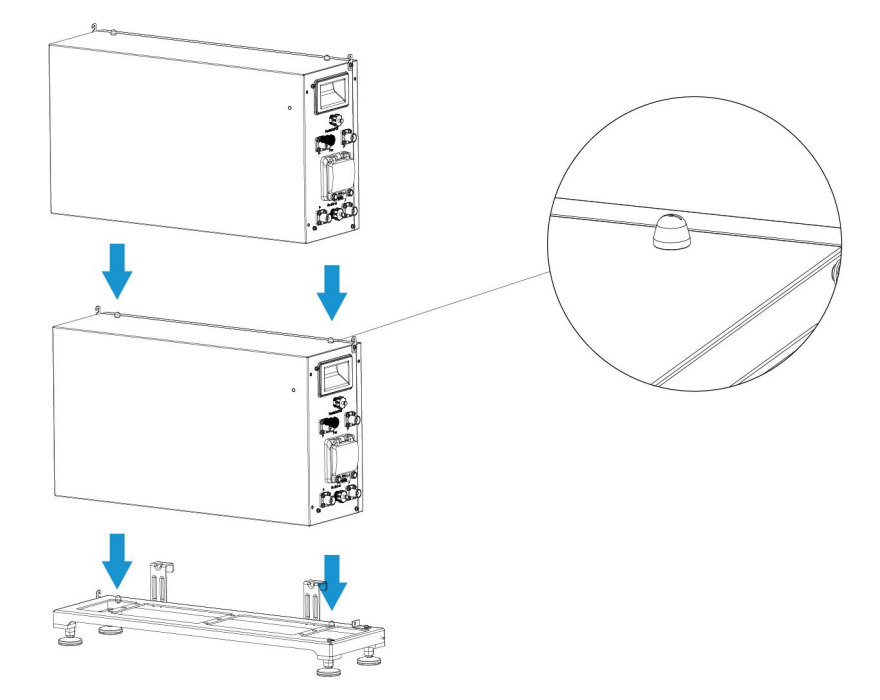

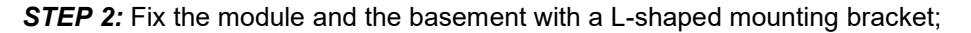

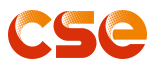

STEP 3: Lock the module and the basement together with a locking plate;

STEP 4: Get other modules stacked by align the positioning pillars and holes;

STEP 5: Lock between modules on both sides;

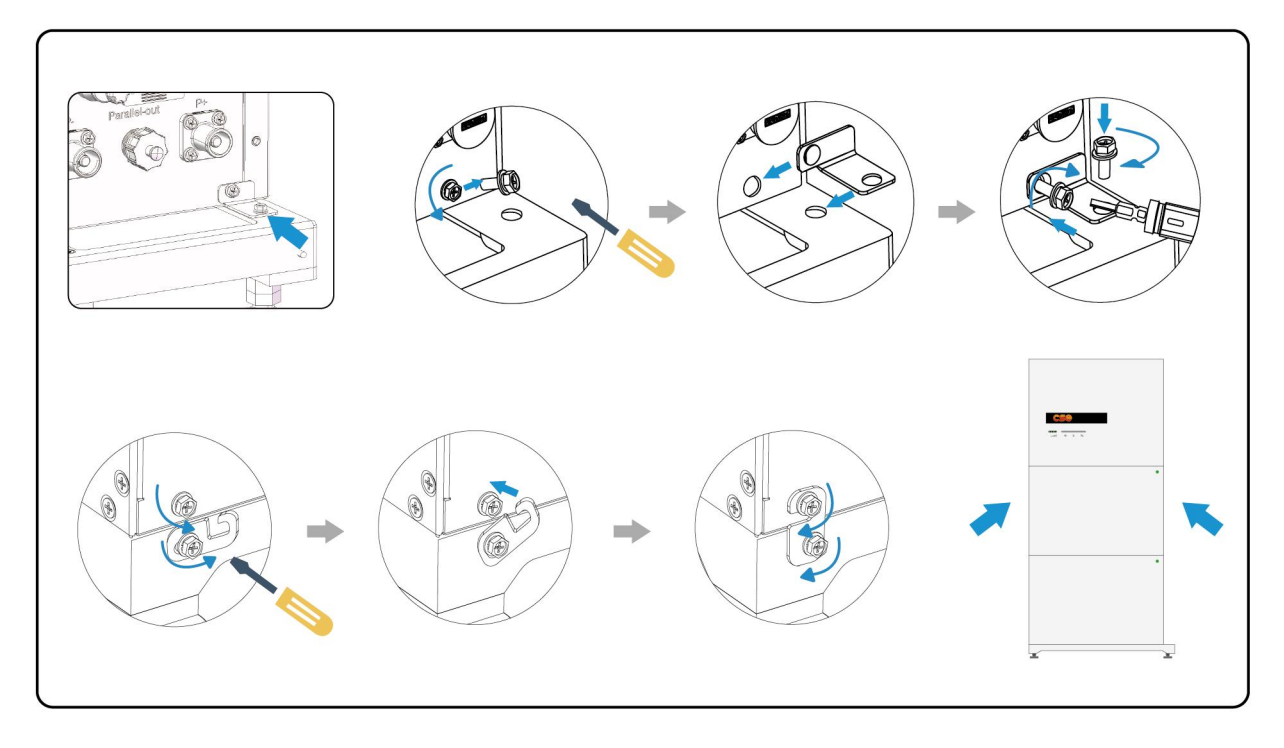

## 6.3 Install the Inverter

STEP 1: Get the inverter wall mounting bracket and the inverter;

**STEP 2:** Connect the wall mounting bracket with the fixed battery module by aligning the positioning pillars (Battery Module) and holes (mounting bracket);

STEP 3: Pre-drill positioning;

**STEP 4:** Drill and fix;

STEP 5: Put the inverter on the mounting bracket;

STEP 6: Lock between the fixed PCS and the battery module with locking plates on both sides;

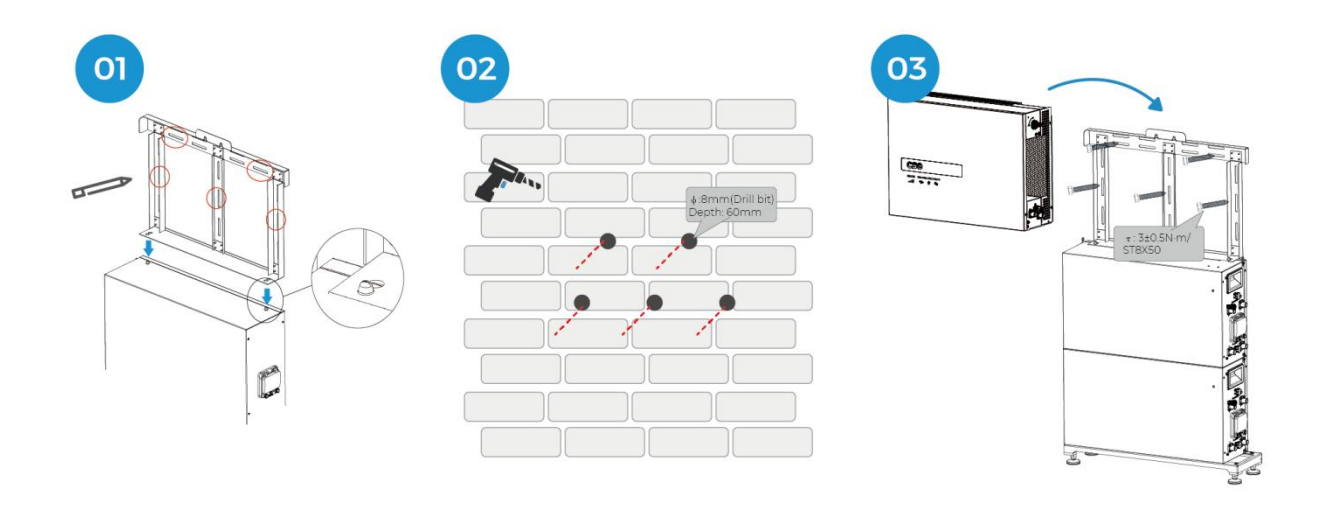

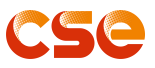

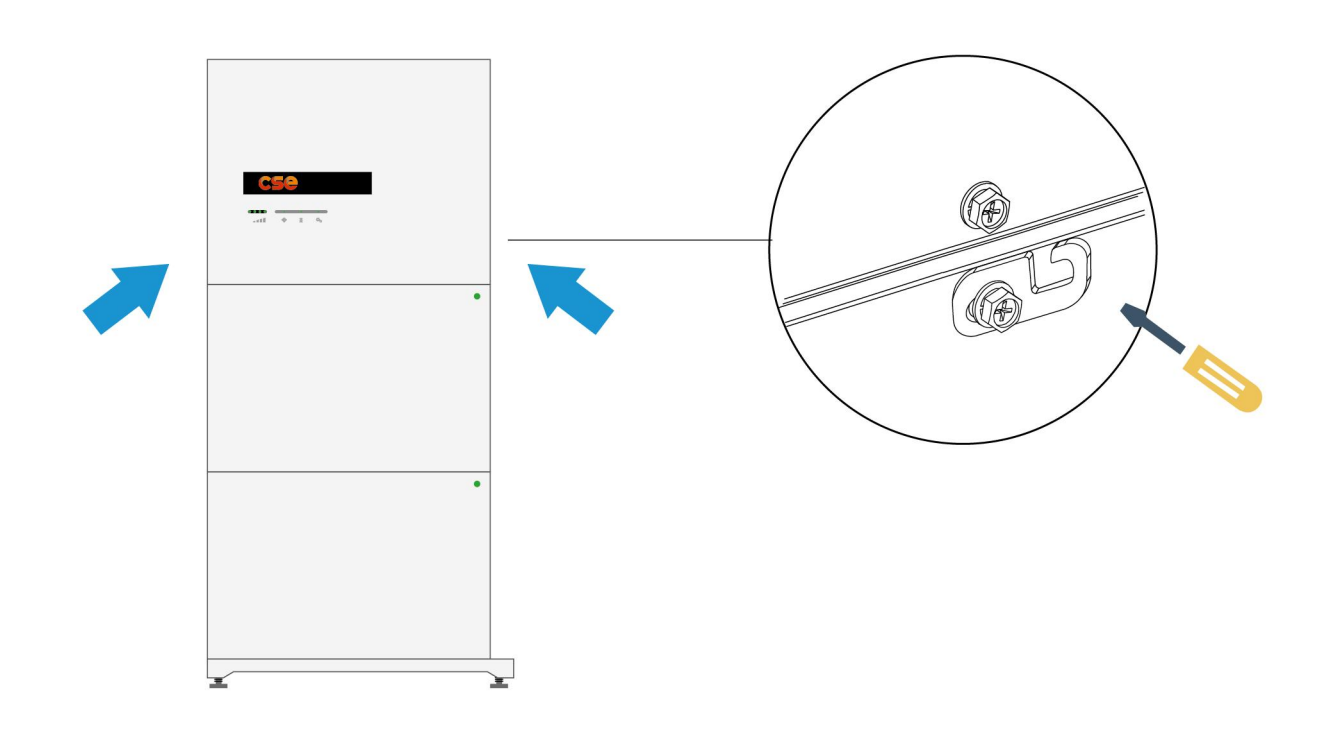

## 6.4 Electrical Connection

#### WARNING

Before electrical connection, turn off the DC switch and AC output switch of the inverter to ensure that the device is powered off. Live operation is strictly prohibited, otherwise, electric shock and other hazards may occur.

1. All operations, cables, and components used during electrical connections must comply with local laws and regulations.

2. If the cable withstands too much tension, the cable may be improperly connected. Reserve a certain length of the cable before connecting it to the inverter port.

## CAUTION

When making electrical connections, wear personal protective equipment such as safety shoes, protective gloves, and insulation gloves as required.

1. Only professionals are allowed to perform electrical connection related operations.

2. The cable colors in the figure are for reference only. The cable specifications must comply with local regulations.

## **CS**e

#### User Manual V4.6

#### General wiring diagram of system.

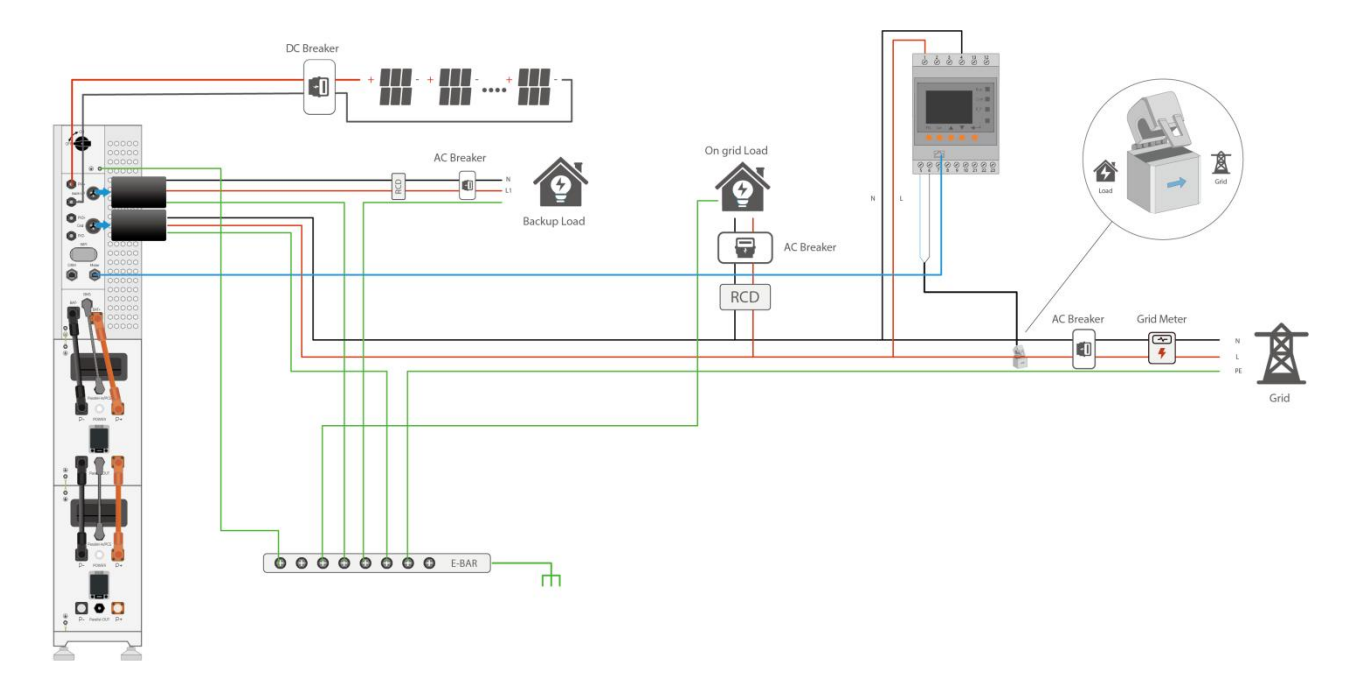

#### Australia and New Zealand wiring diagram of system.

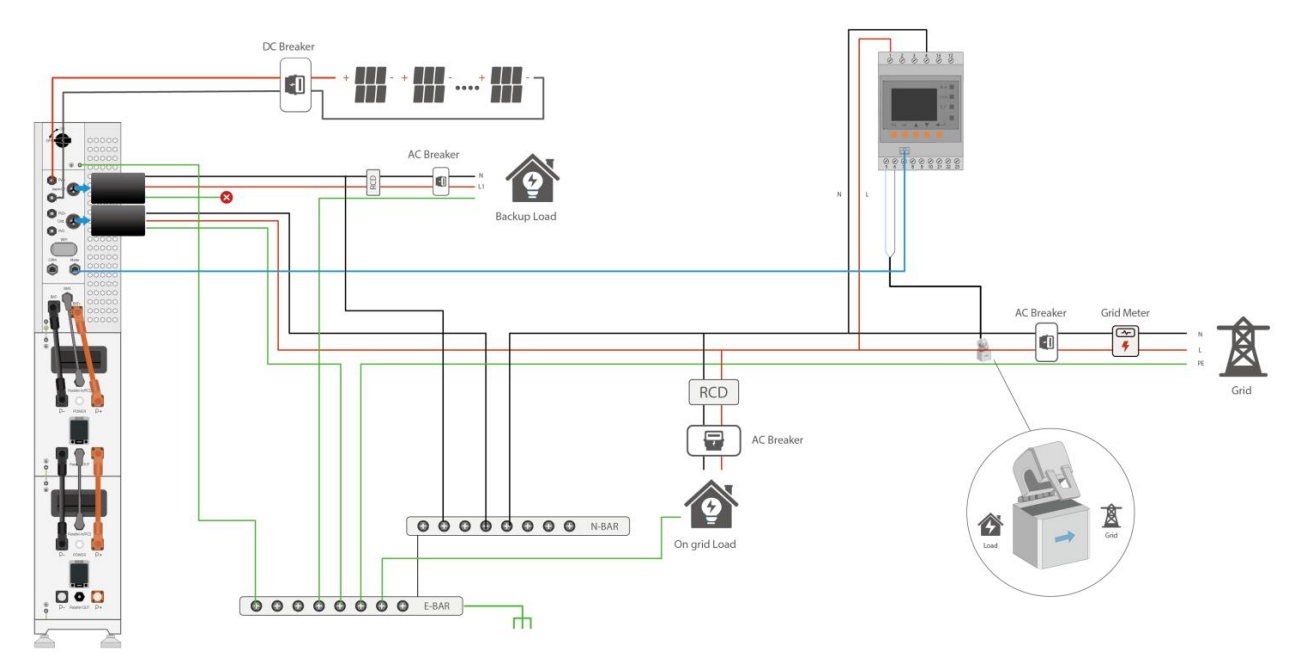

#### Breakers Recommended:

- 1. Rated Current (back-up):32A
- 2. Rated Current (Grid On): 63A
- 3. Breaking Capacity:> 3kA
- 4. Earth-leakage Sensitivity: 30mA
- 5. Earth-leakage Protection Class: Type A
- 6. Voltex RCB06-1-32U,Clipsal RCBE 232/30S

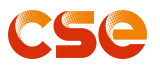

## CAUTION

All switches and RCD devices in the figure are for reference only and the specific installation shall be subject to local regulations!

#### NOTE

The arrow on the CT points to the power grid, showing as above. If the CT connector is improperly connected, the inverter cannot read the data correctly, so that the relevant working conditions cannot be realized normally. The CT must be installed before all loads.

## 7 Cable Connection 7.1 Battery Connection

#### **Battery connection**

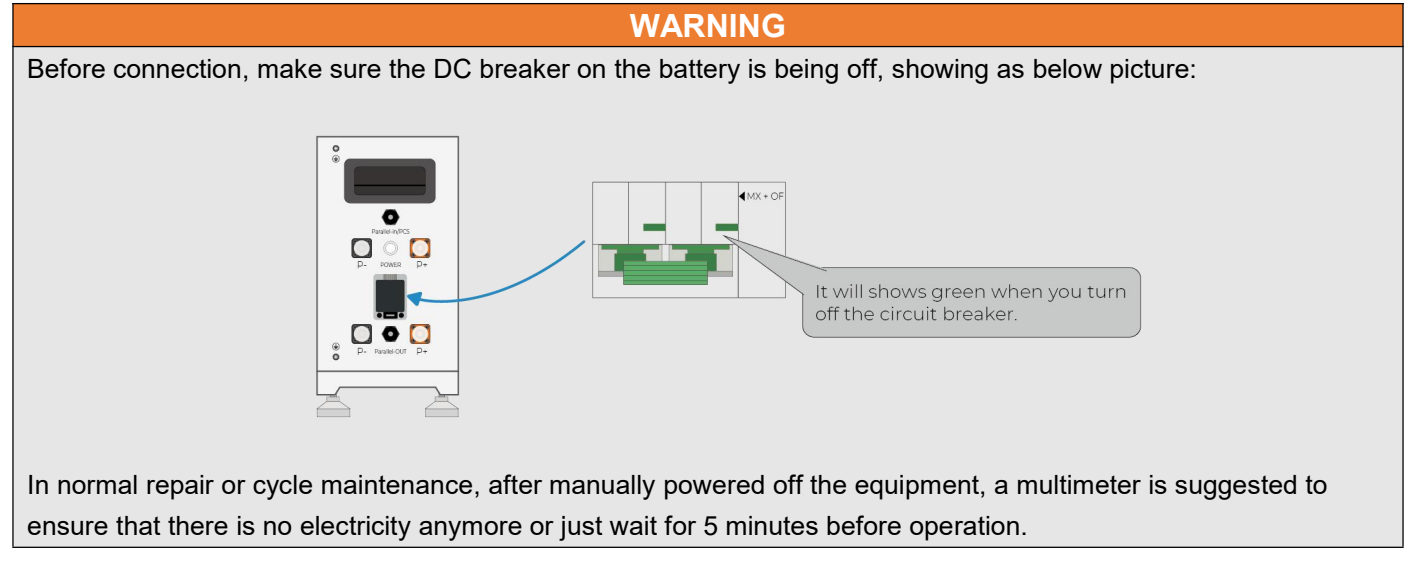

Step1: Confirm the DC rotary switch is off (PCS OFF);

Step2: Confirm the DC breaker switch is down (Battery OFF);

Step3: Connect the communication cables, PE cables and power cables between batteries.

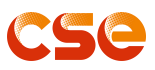

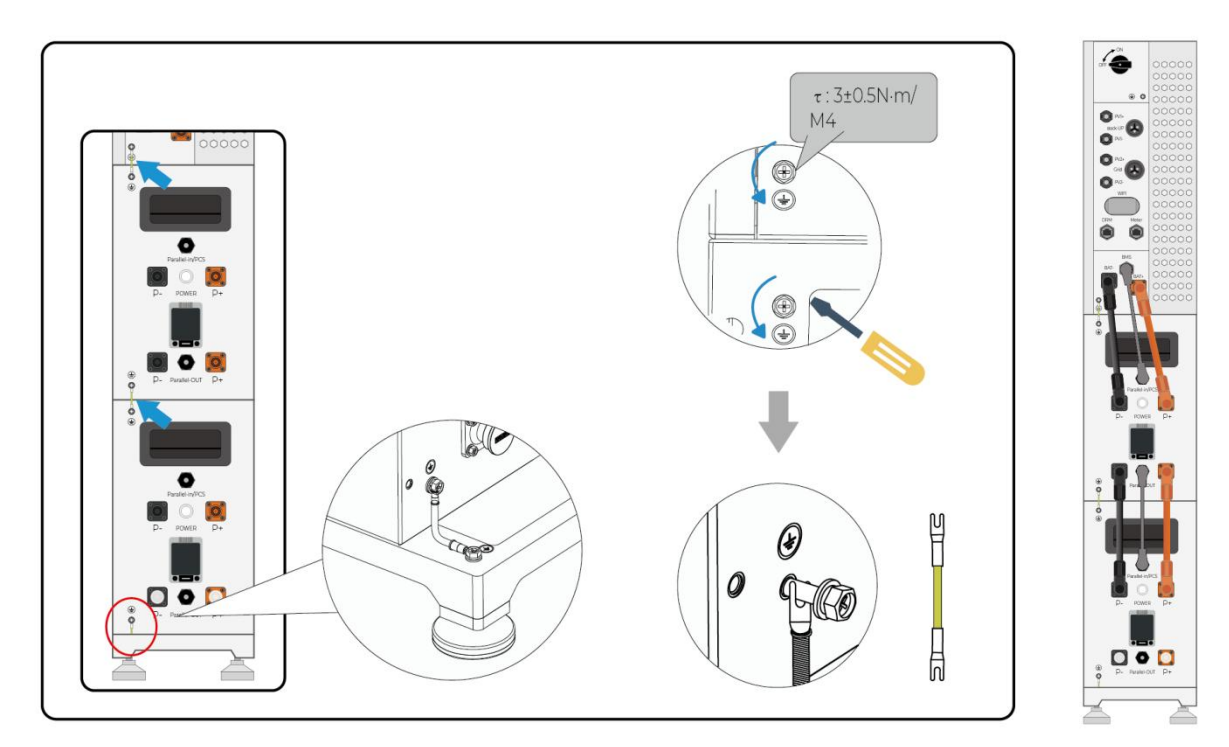

## NOTE

Place cover lids over the terminals that do not have any connections.

#### WARNING

Positive and negative wires are not allowed to reverse.

## 7.2 PV Connection

Hybrid can be connected in series with 2-strings PV modules for inverter.Select PV modules with excellent function and reliable quality.

Open-circuit voltage of PV connected in series should be less than Max. DC input voltage; operating voltage should be conformed to MPPT voltage range.

Before connecting PV panels/strings to the inverter, please make sure:

1. Use the right PV connectors in the accessory box.

2. The voltage, current, and power ratings of the PV strings are within the allowable range of the inverter. Please refer to the Technical Data Sheet for voltage and current limits

3. Make sure the PV switch of the inverter is in the "OFF" position during wiring.

4. PV strings could not connect to the EARTH conductor.

**Step1:** Choose the 12 AWG wire to connect with the cold-pressed terminal. Remove 12~15mm of insulation from the end of wire.

Step2: Connect PV cables to PV terminals.

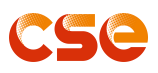

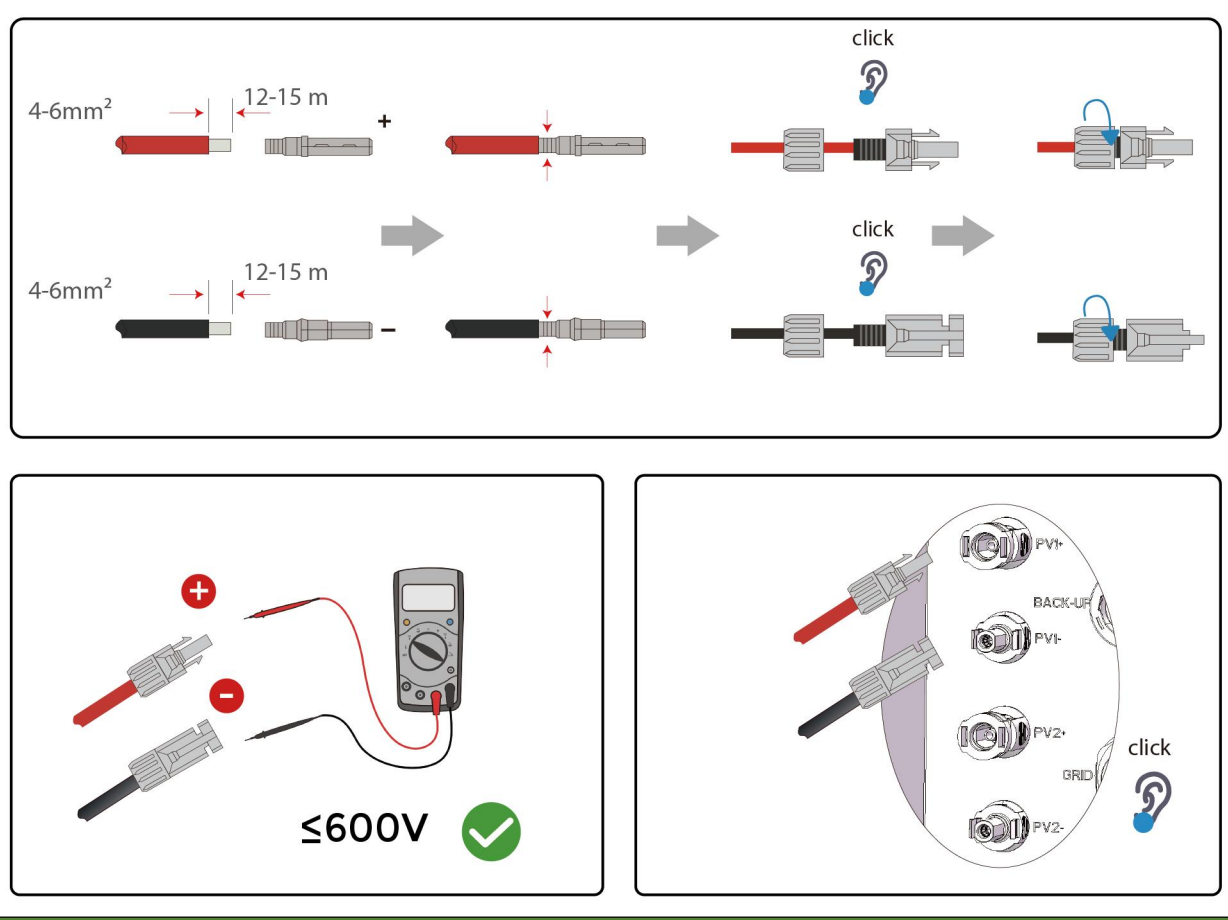

NOTE

PV negative(PV-) on the system side are not grounded as default design. Connect PV- to the ground are strictly forbidden.

## 7.3 Grid Connection

#### Step1: Check the grid voltage.

1. Check the grid voltage and compare with the permissive voltage range

(Please refer to technical data).

2. Disconnect the AC breaker from all the phases.

#### Step2: Grid cables selection

Use the right pin terminal from the accessory box. Press the connectors on cable conductor core tightly.(Remove 10mm of insulation from the end of wire.)

| Model | Al01-3K-G1 | Al01-5K-G1 |
|-------|------------|------------|
| Cable | 12AWG      | 10AWG      |

Step3: Cross the Grid cables through the grid port, Connect cables to Grid terminals.

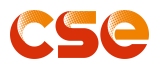

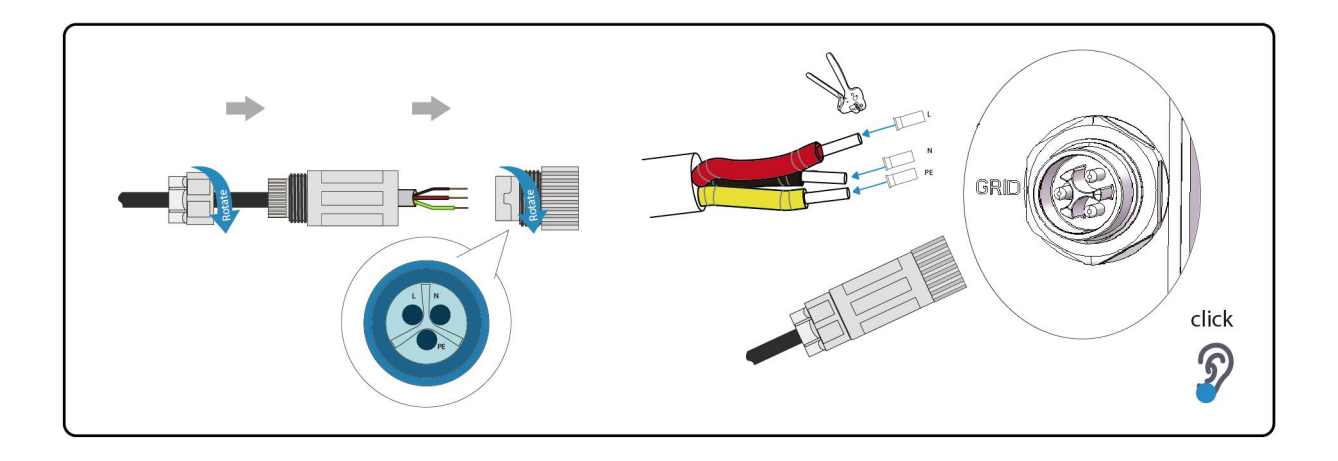

## 7.4 Back-up: Load Connection

Inverter has On and Off grid function, the inverter will deliver output power through AC port when the grid is on, and it will deliver output power through back-up port when the grid is off.

#### Load port: important load.

1). For inverter, the standard PV installation typically consists of the connecting the inverter with both panels and batteries.

2). Hybrid inverters are able to supply overload output as its "Back-Up". For details, please refer to the technical parameters of inverter. And the inverter has self-protection dreading at high ambient temperature.

3). For complicated application, or Special load, please contact after-sales team.

#### NOTE

In case of discrepancies between wiring mode of local policy and the operation guide above, especially for the wiring of neutral line,grounding, please contact us before any operation!

Step1: Make BACK-UP wires.

| Model | Al01-3K-G1 | Al01-5K-G1 |
|-------|------------|------------|
| Cable | 12AWG      | 10AWG      |

Step2: Put the anti-pull plate on the BACK-UP port of the inverter

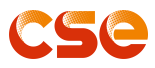

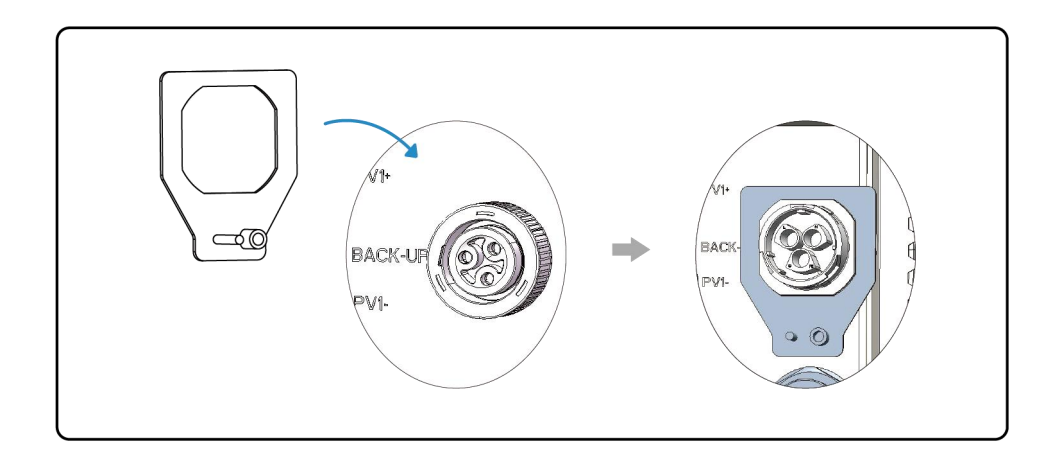

*Step3:* Pass the backup cables through anti-pull cover, the backup terminal in sequence *Step4:* plug back-up terminal into the port and secure the anti-pull plate to the cover using screw M4

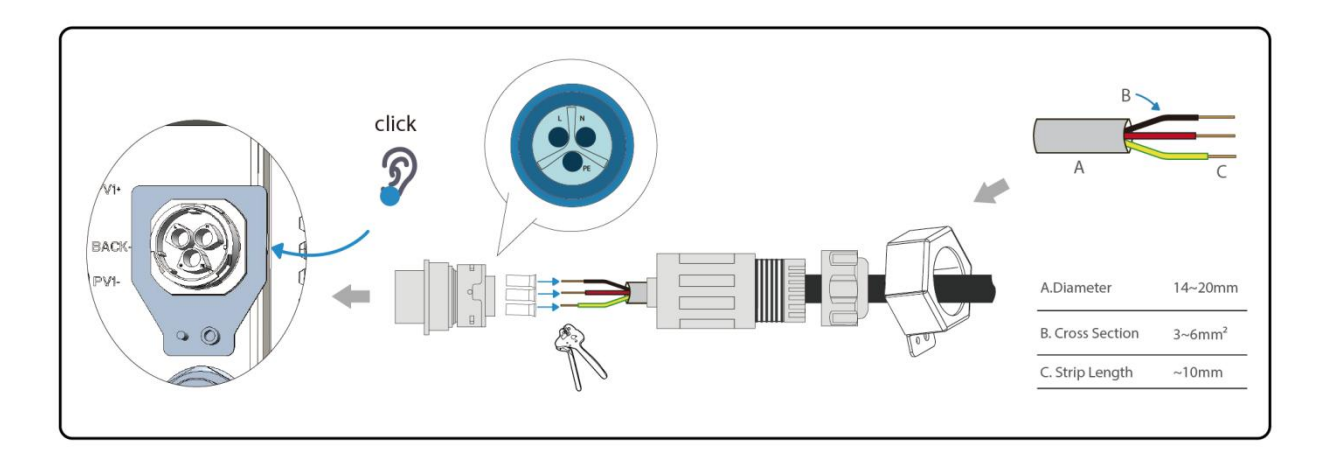

#### WARNING

- Make sure the BACK-UP load power rating is within BACK-UP output rating, otherwise the inverter will shut down with an "over load" warning.
- When an "over load" is appeared, adjust the load power to make sure it is within the BACK-UP output power range, then return the inverter.
- For the nonlinear load, please make sure the inrush power should be within the BACK- UP output power range.
- You have to enable the EPS function by APP, if not, there is no voltage output.

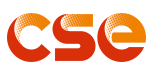

## 7.5 Wi-Fi Connection

Inverter provides a Wi-Fi port which can collect data from inverter and transmit it to monitoring-website by Wi-Fi.

#### 1. Wi-Fi Connection:

Step1: Plug Wi-Fi into "Wi-Fi" port at the bottom of the inverter.

Step2: Build the connection between the inverter and router.

Step3: Create a user account online. (Please check the Wi-Fi user manual for more details).

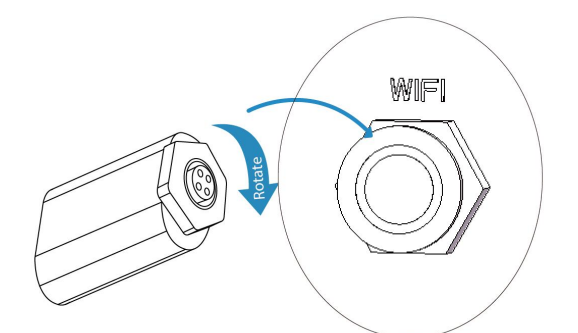

#### NOTE

Dongle lights on after PCS power on if it is properly connected.

## 7.6 Ground Connection

## WARNING

The protective grounding of the shell cannot replace the PGND cable of the AC output outlet. Ensure that the two PGND cables are reliably connected.

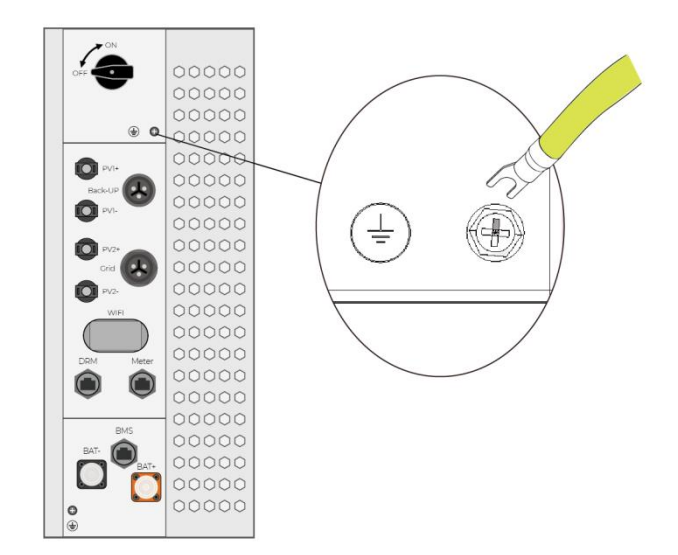

## 7.7 CT&Meter Installation

**CS**e

CT is short for "current transform", it's used to detect Grid current.

Step1: Get the connector together with RJ45 header in a parts bag then unscrew it;

Step2: Thread the cable through the connector;

Step3: Strip a distance of 12~15mm;

Step4: Rearrange the sequence of color-coated copper wires in the standards of TIA568B;

Step5: Attach the 8 wires inside the cable to 8 pins in RJ45 header and crimp;

Step6: Plug into the data port labeled Meter on the PCS firmly;

Step7: Screw the connector clockwise to fix it on the data port;

Step8: Connect the cables for meter.

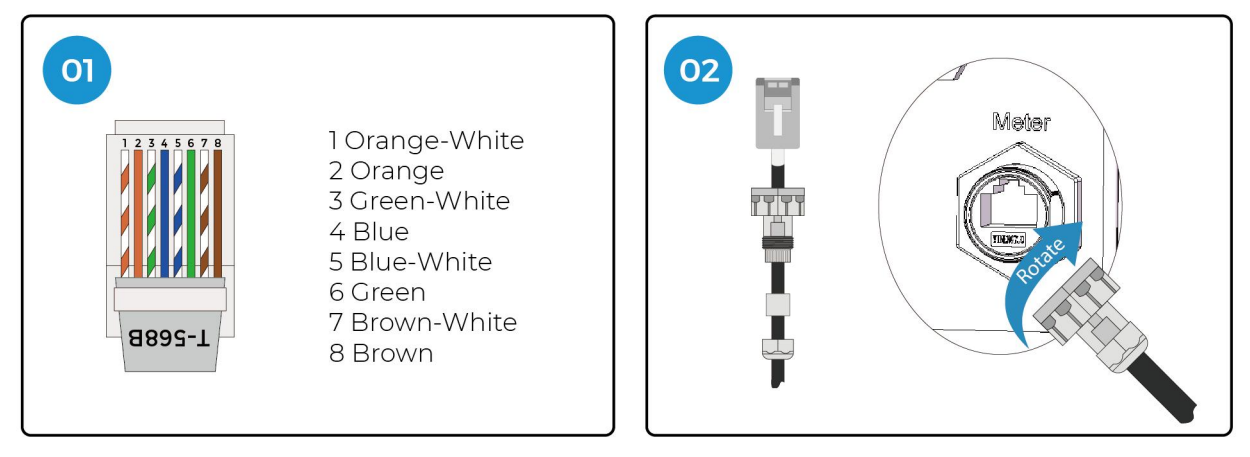

Step9: Find the power terminal 1 and 4 (1 for L and 4 for N) on the meter;

**Step10:** Connect the power terminal with a house power supply terminal correspondingly while the cable for connection between the meter and the grid that should be prepared by your own (Cable: 2.5~4mm2/14AWG); **Step11:** Get the opened CT circle through the grid cable (L) that connecting between the grid terminal on the AIO and the house power supply terminal;

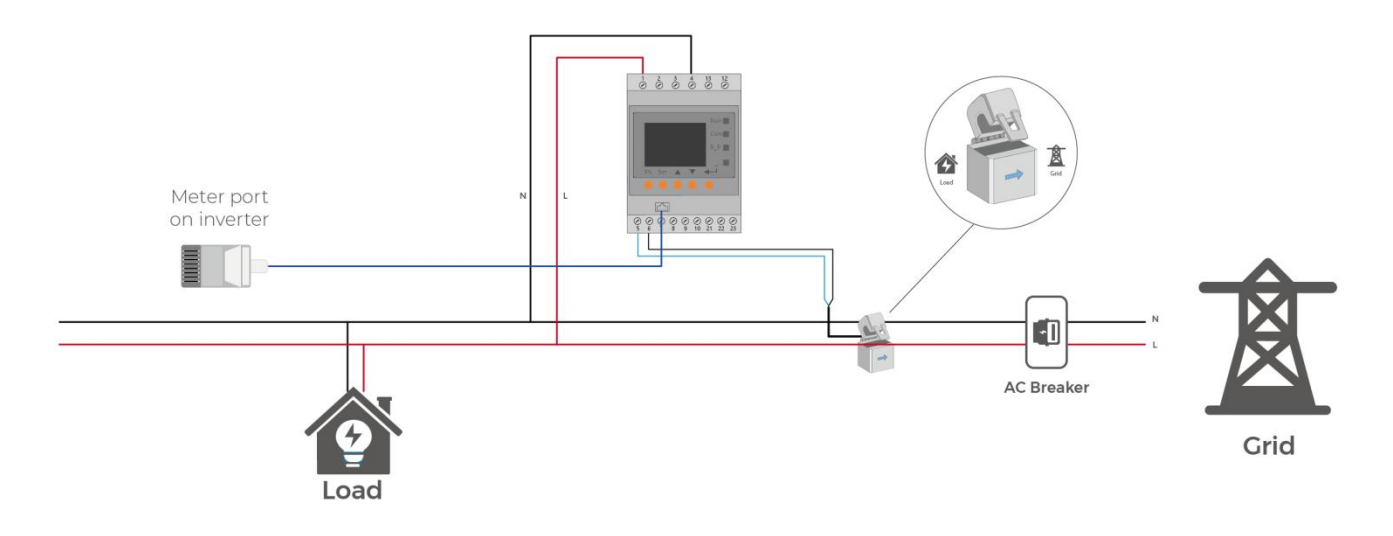

#### NOTE

If CT is not installed or installed reversely, the functions of "Anti-reflux", "Self-use", "Peak-shift " will not be realized. The direction of the arrow on the CT points from this inverter to the GRID!

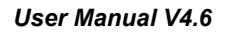

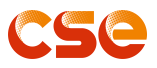

## 7.8 DRM Connection

A Demand Response Enabling Device (DRED) can be connected to the AIO by a plug-in communication port labeled as DRM on the right side of PCS. Wire crimping steps are the same as a normal comm. cable with a connector.

To enable or disable a DRM function, please go to your CSE APP>>Parameter>>Factory Data>>DRM

The hybrid inverter will detect and initiate a response to all supported demand response commands within 2s, and will continue to respond while the mode remains asserted.

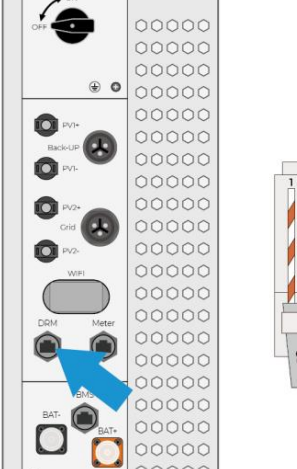

| İ |   | Í |  |
|---|---|---|--|
|   | ľ |   |  |
|   |   |   |  |

| PIN                     | 1   | 2   | 3   | 4   |
|-------------------------|-----|-----|-----|-----|
| Function<br>Description | 1/5 | 2/6 | 3/7 | 4/8 |

| PIN                     | 5 | 6      | 7     | 8        |
|-------------------------|---|--------|-------|----------|
| Function<br>Description | 0 | RefGen | Short | Internal |

NOTE

Inverters support only DRM 0.

## 7.9 Install Protective Cover

Before installing the protective cover, ensure that all installation, cables, and auxiliary devices are properly installed, and then power on and off to check the operation. If the running check passes, turn off the power supply and install the protective cover.

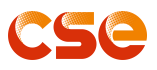

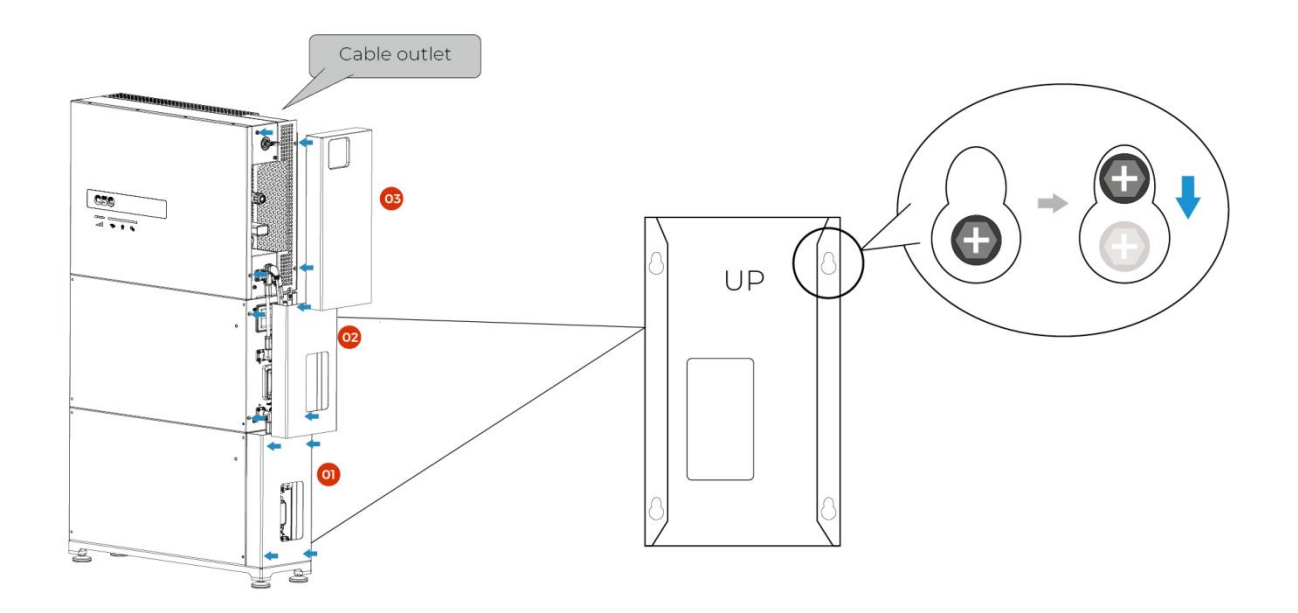

## 8 Startup Procedure

Step 1: Turn on the battery breaker.

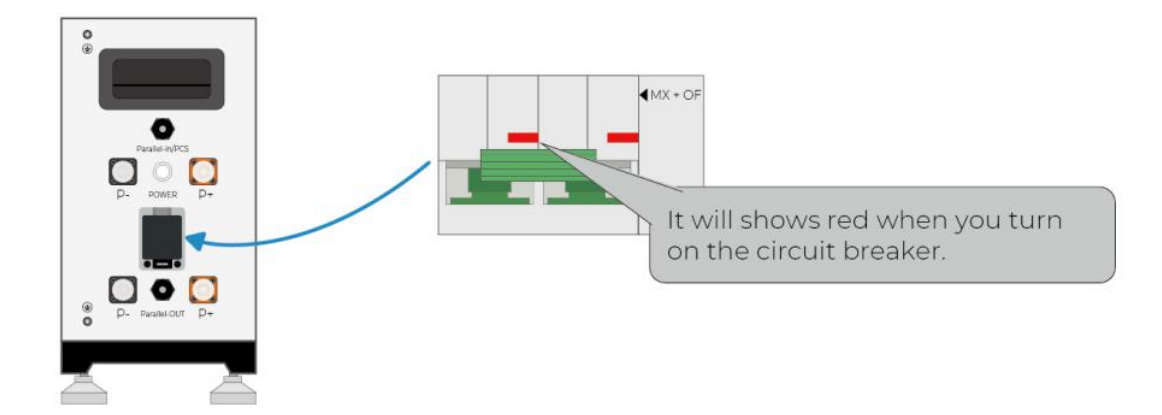

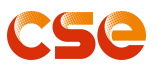

Step 2: Turn on the PV switch.

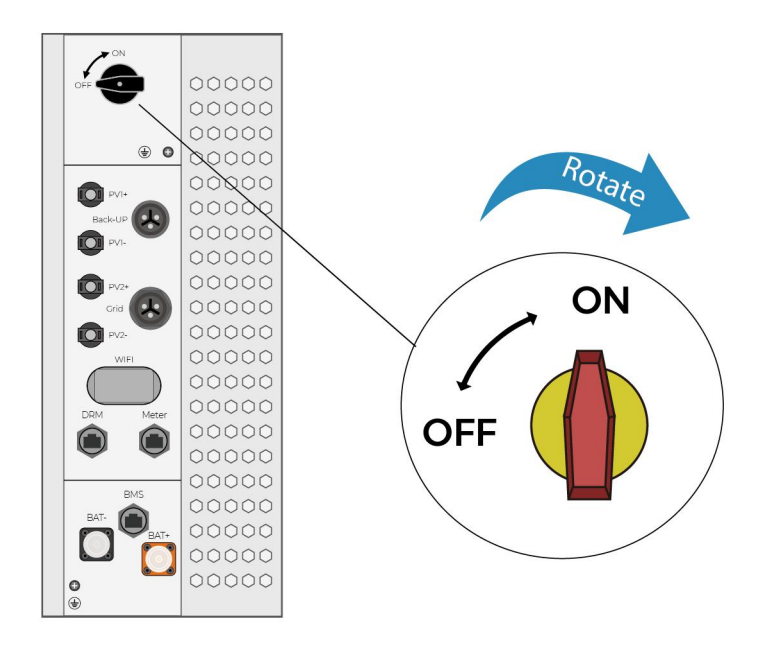

Step 3: Turn on the grid breaker.

Step 4: If the back-up load is applied, turn on the backup breaker.

Step 5: Configure the WIFI stick.

#### CAUTION

Make sure the WIFI connected is 2.4GHz, if not, that is not work.

#### NOTE

If the indicator is green, the system is successfully started.

When the DC or communication cable is improperly connected or the cable quality is poor, the indicator is not on.

## 9 Shutdown Procedure

Step 1: If the backup load is applied, turn off the backup load first and then turn off the backup breaker.

Step 2: Turn off the grid breaker.

Step 3: Turn off the PV switch.

Step 4: Open the battery breaker covers and turn off the battery breakers.

## WARNING

If you need to perform other operations after the power is off, use a multimeter to check whether the power is off or wait at least 5 minutes.

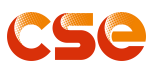

## *10. Monitoring System 10.1 Software Download*

CSE monitoring platform supports both APP and web monitoring. Users can monitor detailed running information like generating capacity, system data, and send command, set parameters.

| APP Download | 1. Scan the QR Code                  |
|--------------|--------------------------------------|
| ATT Download | 2. Go to the Apple store to download |

NOTE

The APP is physically bound to the system via a Wifi module installed on the inverter. Before using APP, make sure the WIFI dongle is connected.

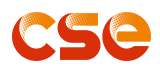

## 10.2 Register Account

| If you are distributor        |                                                                              |                                                                                                    |  |  |  |
|-------------------------------|------------------------------------------------------------------------------|----------------------------------------------------------------------------------------------------|--|--|--|
| 15:26 BI 50 %                 | 15:27 B and 50 🐲                                                             | 15:14I SG 🖾<br>< Owner Register                                                                                                    |  |  |  |
| Hello,<br>Welcome to          | I am the Admin<br>Monitor the operation of all power<br>stations and devices | Phone Number Email                                                                                                    |  |  |  |
| Solar CSE                     |                                                                              | Country Australia(+61) -                                                                                                    |  |  |  |
|                               | I am an Installer<br>Rapid site start-up, O&M, and                           | Company Enter company name                                                                                                    |  |  |  |
| 😩 Enter Account               | operation monitoring                                                         | Company Id Company Identity, like CSE                                                                                                    |  |  |  |
| Enter password                | I am a HomeUser                                                              | Account Please input account                                                                                                    |  |  |  |
|                               | your site                                                                    | Password Please input password Q                                                                                                    |  |  |  |
| Login                         |                                                                              | Number Enter Phone Number                                                                                                    |  |  |  |
|                               |                                                                              | Email Please input Email                                                                                                    |  |  |  |
|                               |                                                                              | <ul> <li>There resid and accept the (User registration protocol)</li> <li>There and and accept the (Third party privacy policies such as installers)</li> </ul> |  |  |  |
|                               |                                                                              | Neyister                                                                                                    |  |  |  |
|                               |                                                                              | ss                                                                                                    |  |  |  |
| 1. Select <i>Register Now</i> | 2. Select I am the Admin                                                     | 3. Enter your information                                                                                                    |  |  |  |
|                               | If you are installer                                                         |                                                                                                    |  |  |  |
| 15:26 🛢                       | 15:27 🖥 🔐 🚱                                                                  | 15:02                                                                                                    |  |  |  |
|                               | Kole Selection                                                               | liser Penister                                                                                                    |  |  |  |
|                               | Lam the Admin                                                                |                                                                                                    |  |  |  |
| Welcome to<br>Solar CSE       | Monitor the operation of all power<br>stations and devices.                  | Country Australia(+61)                                                                                                    |  |  |  |
|                               |                                                                              | County Australia (10)                                                                                                    |  |  |  |
|                               | I am an Installer<br>Rapid site start-up, O&M, and<br>operation monitoring   | Phone Number Email                                                                                                    |  |  |  |
| Lenter Account                |                                                                              |                                                                                                    |  |  |  |
| Enter password                | I am a HomeUser<br>Check the running status of devices at<br>your site       | Password Enter password                                                                                                    |  |  |  |
| Login                         |                                                                              | Phone Enter Phone Number                                                                                                    |  |  |  |
| Register Now Forgot Password  |                                                                              | Captcha Enter captcha Captcha                                                                                                    |  |  |  |
| Ţ                             |                                                                              | Email Email Optional                                                                                                    |  |  |  |
|                               |                                                                              | <ul> <li>Inversed and accept the (User registration protocol)</li> <li>Inversed and accept the (Third party privacy policies such as installers)</li> </ul>     |  |  |  |
|                               |                                                                              | Register                                                                                                    |  |  |  |
|                               |                                                                              |                                                                                                    |  |  |  |
|                               |                                                                              |                                                                                                    |  |  |  |

# CSC

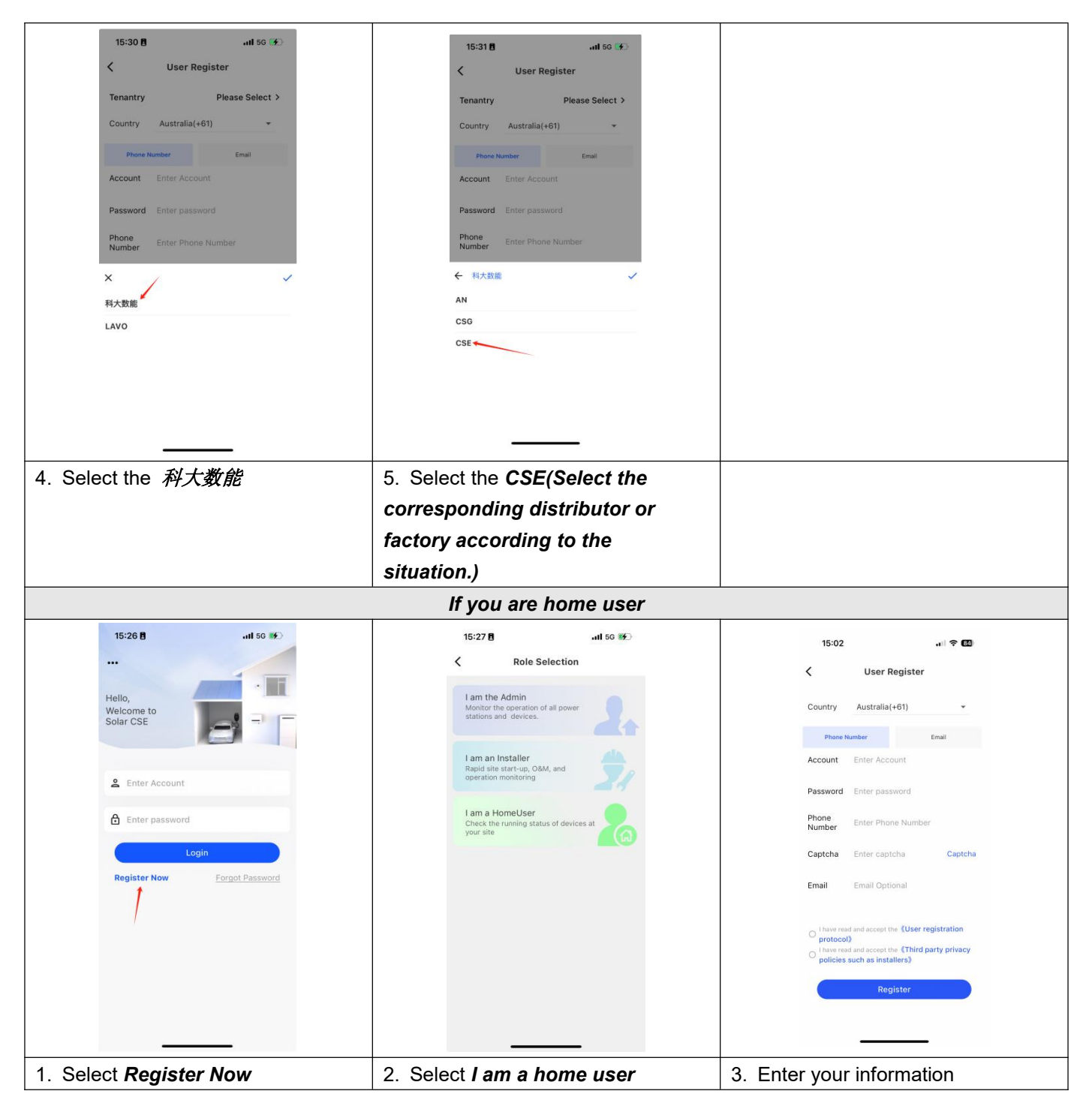

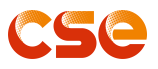

## 10.3 For Distributor/Installer 10.3.1 WIFI Dongle Local Connection

| 15:26 🖪 🛛 🖬 🖬                                                                                                    | 15:07 •II 5G •··                                                                                                    | 15:51 🛛 🔐 🖬                                     |
|----------------------------------------------------------------------------------------------------|----------------------------------------------------------------------------------------------------|-------------------------------------------------|
|                                                                                                    | Service                                                                                                    | < ٩                                             |
| Hello,                                                                                                    | Service                                                                                                    | Discovered 6 Device                             |
| Welcome to<br>Solar CSE                                                                                                    | Alarm Local Cloud                                                                                                    | SmartDongle_6055F984E9E8                        |
|                                                                                                    | Processing Connection Connection                                                                                                    | signal: -98                                     |
| 😩 Enter Account                                                                                                    | 20                                                                                                    | SmartDongle_ECDA3BB870EC Connect<br>signal: -96 |
| Enter password                                                                                                    | My Client                                                                                                    | SmartDongle_ECDA3BB858B8                        |
| Login                                                                                                    | Heip Center                                                                                                    | emertPanela ECDA20087150                        |
| Register Now Forgot Password                                                                                                    | Operation<br>Manual                                                                                                    | signal: -93                                     |
|                                                                                                    |                                                                                                    | SmartDongle_58CF79DF4960 Connect                |
|                                                                                                    |                                                                                                    | SmartDongle_6055F9855EEC Connect                |
|                                                                                                    |                                                                                                    |                                                 |
|                                                                                                    |                                                                                                    |                                                 |
|                                                                                                    | Home Manage Service Me                                                                                                    |                                                 |
|                                                                                                    |                                                                                                    |                                                 |
| 1. Login your account                                                                                                    | 2. Tap Service at the bottom of                                                                                                    | 3. Select the right <b>WIFI device to</b>       |
|                                                                                                    |                                                                                                    |                                                 |
|                                                                                                    | page and select <i>local connection</i>                                                                                                    | connect                                         |
| 15:52 Ē ati ♀ ■)                                                                                                    | page and select <i>local connection</i>                                                                                                    | connect                                         |
| 15:52 8 all ⊽ ■)<br>< Gateway Inverter                                                                                                    | page and select <i>local connection</i>                                                                                                    | connect                                         |
| 15:52 B ari ♥ ■⊃<br>< Gateway Inverter<br>I Device Info                                                                                                    | page and select <i>local connection</i>                                                                                                    | connect                                         |
| 15:52 8 ant ⊂ ■)<br>< Gateway Inverter<br>I Device Info<br>SN Code: ECDA388870EC<br>Eliminate Version: 100                                                                                                    | page and select <i>local connection</i>                                                                                                    | connect                                         |
| 15:52 B and the formation of the formation of the formati | page and select local connection                                                                                                    | connect                                         |
| 15:52 B all C C<br>Cateway Inverter<br>I Device Info<br>SN Code: ECDA388870EC<br>Firmware Version: 1.0.0<br>Wifi Status: Connected<br>Wifi Name: CSE-SYS1                                                                                                    | page and select local connection                                                                                                    | connect                                         |
| 15:52 B all C D<br>C Gateway Inverter  I Device Info  SN Code: ECDA3B8670EC  Firmware Version: 1.0.0  Wifi Status: Connected  Wifi Name: CSE-SYS1  Service Address: mattiot.solarese.com                                                                                                    | page and select local connection                                                                                                    | connect                                         |
| 15:52 B all ♥ ●)<br>✓ Gateway Inverter   I Device Info   SN Code: ECDA3BB870EC   Firmware Version: 10.0   Wrifi Status: Connected   Wrifi Status: Connected   Wrifi Name: CSE-SYSI   Service Address: mqtLiot solarcse.com   COMM Status: Online   Baud Rate: 115200                                                                                                    | page and select local connection                                                                                                    | connect                                         |
| 15:52 B uni C C<br>C Gateway Inverter  I Device Info  SN Code: ECDA3B8870EC Firmware Version: 1.0.0 Wiff Status: Connected Wiff Name: CSE-SYS1 Service Address: mgtLioLsolarcse.com COMM Status: Online Baud Rate: 115200 Client identity: LAVO-AIO1-G1                                                                                                    | page and select local connection                                                                                                    | connect                                         |
| 15:52 B       Inverter         Cateway       Inverter         IDevice Info       Inverter         IDevice Info       Inverter         IDevice Info       Inverter         IDiscrete Info       Inverter         IDiscrete Info       Inverter         IDiscrete Info       Inverter         IDiscrete Info       Inverter         IDiscrete Info       Inverter         IDiscrete Info       Inverter         Service Address: connected       Will Name: CSE-SYS1         Service Address: mightiot.solarcse.com       COMM Status: online         Baud Rate: 115200       Inverter         Client Identity: LAVO-AIO1-61       Refresh Time: 09-20 15 52:64                                                                                                    | page and select local connection                                                                                                    | connect                                         |
| 15:52 8 all ♥ ■<br>C Gateway Inverter<br>Device Info<br>SN Code: ECDA3BB870EC<br>Firmware Version: 1.0.<br>Wiff Status: Connected<br>Wiff Name: CSE-SYS1<br>Service Address: metLiot.solarcse.com<br>COMM Status: Online<br>Baud Rate: 115200<br>Client Identity: LAVO-AIO1-G1<br>Refresh Time: 09-20 15:52:54                                                                                                    | page and select local connection                                                                                                    | connect                                         |
| 15:52 ■ Inverter<br>C Cateway Inverter<br>Device Info<br>Mif Status: Connected<br>Mif Marme: CSE-SV1<br>Mif Status: Connected<br>Mif Marme: CSE-SV1<br>Mif Status: Connected<br>Mif Mare: M200<br>Mif Status: Mif Mare<br>Mif Mif Mif Mif Mif Mif Mif Mif Mif Mif                                                                                                    | page and select local connection                                                                                                    | connect                                         |
| 15:52 B III CONSTRAINTS INVERTIONS INVERTION | page and select local connection                                                                                                    | connect                                         |
| 15:52 g and rest<br>C Gateway Inverter<br>Device Info<br>SN Code: ECDA3BB870EC<br>Firmware Version: 1.0.0<br>Wifi Status: Connected<br>Wifi Name: CSE-SYS1<br>Service Address: mattiot.Joharse.com<br>COMM Status: Online<br>Baud Rate: 115200<br>Client Identity: LAVO-AIO1-G1<br>Refresh Time: 09-20 15:52:54<br>Network Settings Refresh<br>Device Settings More                                                                                                    | page and select local connection                                                                                                    | connect                                         |
| 15:52 B III III IIII<br>C Gateway Inverter<br>I Device Info<br>SN Code: ECDA3BB870EC<br>Firmware Version: 1.0.0<br>Wiff Status: Connected<br>Wiff Natus: Costes-SYS1<br>Service Address: mgtLiot.solarcse.com<br>COMM Status: Online<br>Baud Rate: 115200<br>Client identity: LAVO-AIO1-G1<br>Refresh Time: 09-20 15:52:54<br>Network Settings Refresh<br>More                                                                                                    | page and select local connection                                                                                                    | connect                                         |
| 15:52 B III TOURCE<br>C Gateway Inverter<br>I Device Info<br>SN Code: ECDA3BB870EC<br>Firmware Version: 1.0.<br>Wifi Status: Onnected<br>Wifi Name: CSE-SYS1<br>Service Address: metLiot.solarcse.com<br>COMM Status: Online<br>Baud Rate: 115200<br>Client Identity: LAVO-AIO1-G1<br>Refresh Time: 09-20 15:52:54<br>Nove                                                                                                    | page and select local connection                                                                                                    | connect                                         |
| 15:52 B       III IIII         Inverter         IDevice Info         SN Code: ECDA3BB870EC         Firmware Version: 1.0.0         Wrif Status: Connected         Wrif Status: Connected         Wrif Name: CSE-SYS1         Service Address: mgtLict.solarcse.com         COMM Status: Online         Band Rate: 115200         Client Identity: LAVO-AIO1-01         Refresh Time: 09-20 15:52:54         Image: Settings         More         Device Settings         More         A. Select the Network Setting                                                                                                    | 15:53 8       Image and select local connection         15:53 8       Image and select local connection         Image and select local with still       Image and select local with still         Image and select local with still       Image and select local with still         Image and select local with still       Image and select local with still         Image and select local with still       Image and select local with still         Image and select local with still with still       Image and select local with still with still         Image and select local with still with still with | connect                                         |

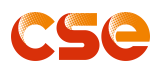

## 10.3.2 Create Site

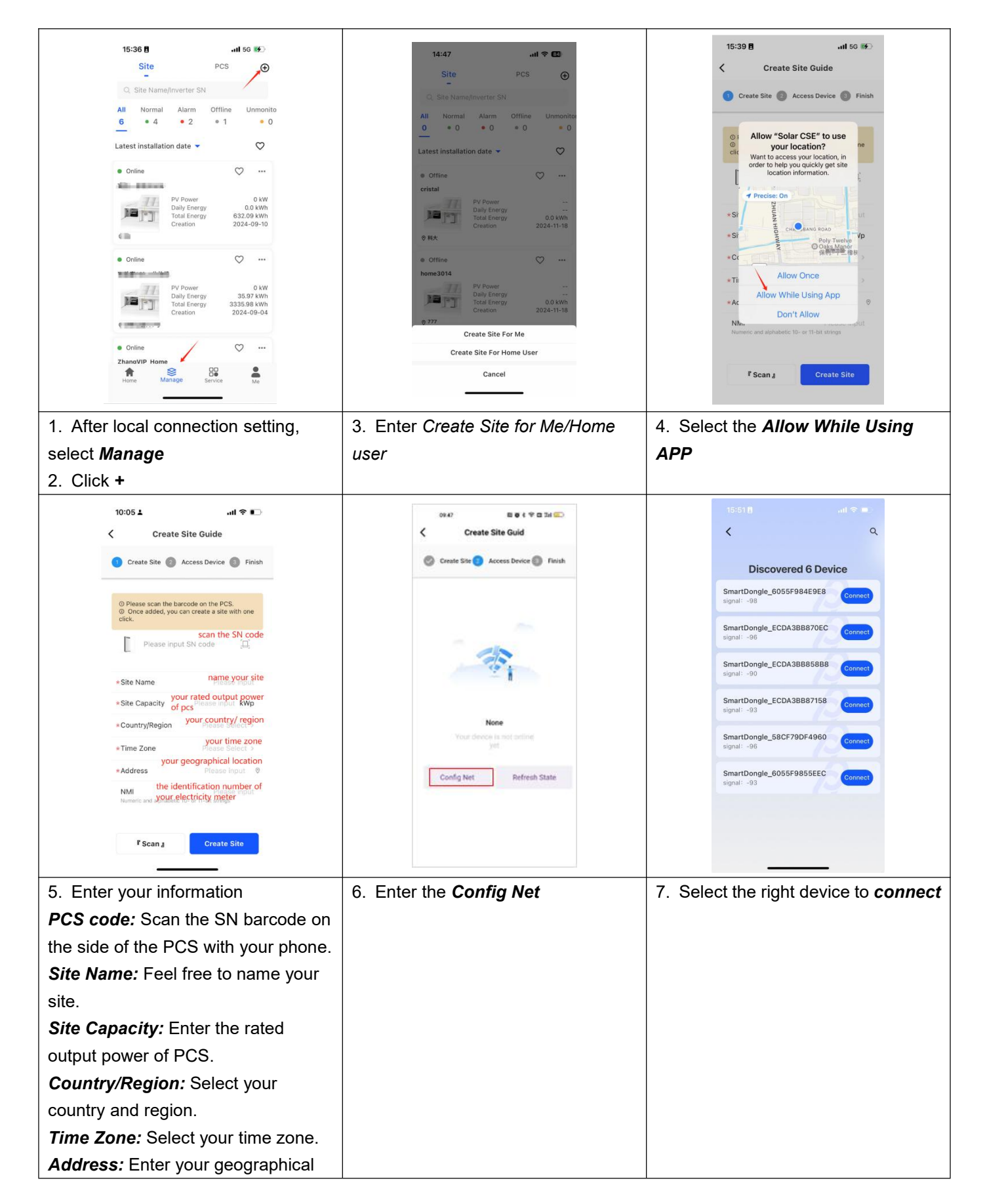

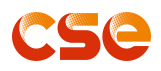

| location.<br><i>NMI:</i> Enter the identification number<br>of your electricity meter. (optional<br>input items) |                               |  |
|----------------------------------------------------------------------------------------------------|-------------------------------|--|
| 15:52 🖪 🔐 🐨 💷                                                                                                    | 15:53 🖻 🔐 📦                   |  |
| C Gateway Inverter                                                                                               | K Network Settings            |  |
| Device Info                                                                                                    |                               |  |
| SN Code: ECDA3BB870EC                                                                                            | *Wifi SSID Wifi SSID          |  |
| Firmware Version: 10.0<br>Wifi Status: Connected                                                                 | *Password Will Password       |  |
| Wifi Name: CSE-SYS1                                                                                              |                               |  |
| Service Address: mqtt.lot.solarcse.com                                                                           | Connect To The Network        |  |
| COMM Status: Online                                                                                              |                               |  |
| Baud Rate: 115200                                                                                                |                               |  |
| Client Identity: LAVO-AI01-G1                                                                                    |                               |  |
| Refresh Time: 09-20 15:52:54                                                                                     |                               |  |
| Network Settings Refresh<br>Device Settings More                                                                 |                               |  |
|                                                                                                    |                               |  |
| 8. Select the Network Setting                                                                                    | 9. Enter your local WIFI info |  |

CAUTION Make sure the WIFI connected is 2.4GHz, if not, that is not work.

## 10.3.3 Increasing PCS in Your Site

| 15:36 🖪 🛛 🖬 56 🌮                                                                        | 16:38 8                                                     | 16:40 <b>원</b>                                    |
|-----------------------------------------------------------------------------------------|-------------------------------------------------------------|---------------------------------------------------|
| Site PCS ⊕                                                                              | <                                                           | K Manage                                          |
| Q. Site Name/Inverter SN                                                                | Home Weather                                                |                                                   |
| All Normal Alarm Offline Unmoni                                                         | 0 kW >> Pv Power Site Map                                   |                                                   |
| Latest installation date 🔹 🛇                                                            |                                                             | 联调实验室-低压一体机<br>篇 2024-04-09 <b>●</b> 10.0 kWp=    |
| ● Online ♡ …<br>高压一体机3008                                                               |                                                             | ♥ 中国-上海市-松江区                                      |
| PV Power 0 kW<br>Daily Energy 0.0 kWh<br>Total Energy 632.09 kWh<br>Creation 2024-09-10 |                                                             | ID 531974 Copy<br>UserType Installer-Admin        |
| © 我                                                                                     |                                                             | Owner Information<br>Username admin@cse           |
| • Online 🗢                                                                              | 0.315 kW > -5.038 kW > -4.722 kW > Battery                  | Phone Number 8615055406274 📞                      |
| 实验室10kw分体机<br>PV Power 0 kW<br>Daily Energy 35.97 kWh                                   | Peak-Load-shift                                             | Installer Information                             |
| Total Energy 3335.98 kWh<br>Creation 2024-09-04                                         | Generation Statistics<br>181.73 kwh 1413.19 kwh 1413.23 kwh | Contact admin@cse<br>Company 科大数能                 |
|                                                                                         | Month Year Total                                            | Phone Number +8615055406274 📞<br>Email cse@qq.com |
| ZhanoVIP Home                                                                           | I Electricity Purchase Statistics                           | Device Info                                       |
| Home Manage Service Me                                                                  | Home Device Analysis Battery                                | *PCS 2 >                                          |
| 1. Select the one of site                                                               | 2. Select the <i>Manage</i>                                 | 3. Select the <b>PCS</b>                          |

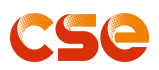

| 16:41 🖪                                    | ail 🗢 🗩                | 16:41 🖪          | al S 🗊       |    |
|--------------------------------------------|------------------------|------------------|--------------|----|
| < Device                                   | ≝ ⊕                    | <                | Add PCS      |    |
| Online                                     |                        | SN Code          |              |    |
| CSEAI015KG12331016                         |                        | Please input     | 8            |    |
| CSEAIO15KG123<br>PV Power                  | 0 kW                   | Connected com    | ponent power |    |
| Total Energy                               | 0.0 kWh<br>1413.23 kWh | Please input     | kWp          |    |
| Online                                     |                        | *Alias Name      |              |    |
| LAVO-AIO1-G1_CSEAIO15KG12<br>CSEAIO15KG124 | <br>03070              | Please input     |              |    |
| - PV Power<br>Daily Energy                 | 0 kW<br>0.0 kWh        |                  |              | 6  |
| Total Energy                               | 0.0 kWh                |                  | Save         | l, |
|                                            |                        |                  |              |    |
|                                            | _                      |                  |              |    |
|                                            |                        |                  |              |    |
| Select the +                               |                        | 5. Enter your ir | formation    |    |

## 10.3.4 Mode Setting

| 16:43 8 ill 후 🗉                                                                                                    | 16:43 🖞 🔐 🔐 🕈 🗊                                                                                                    | 16:45 🕄 🔐 🗘 💼                      |
|----------------------------------------------------------------------------------------------------|----------------------------------------------------------------------------------------------------|------------------------------------|
| Site PCS ①                                                                                                    | Site PCS 🕤                                                                                                    | <                                  |
| All     Normal     Alarm     Offline     Unmonito       9     • 6     • 3     • 1     • 0       Earliest installation date     •    | Q Inverter Name/SN S3<br>All Normal Alarm Offline Unmonito<br>9 • 6 • 3 • 1 • 0<br>Earliest installation date →                              | CSEAI015<br>• online<br>44.0 % soc |
| Online     CSEAIO3AKG12413001     CSEAIO3AKG12413001     PV Power     Do00 kW     Daily Energy 3.03 kWn     Total Energy 294.28 kWn | Conline     CSEAI03AK012413001     PV Power     Jonergy     Jon SkWh     Total Energy     294.28 kWh                                         | Device Manage                      |
| • Online                                                                                                    | • Online                                                                                                    | Overview Battery                   |
| CSERH310KG12343007<br>CSERH310KG1243007<br>CPU Power<br>Daily Energy 0.0 KWh<br>で実施室10Kw分母病                                         | CSERH310K012343007<br>CSERH310K012343007<br>PV Power 0 kW<br>Daily Energy 0.0 kWh<br>です 実験室10kw分件乳                                           | PV Grid                            |
| Online     CSEAI015K012331016     CSEAI015K012331016     ON Drawner                                                                 | Online     CSEAIOTSK012331016     CSEAIOTSK012331018     DV Denase     CSEAIOTSK012331018     DV Denase     CSEAIOTSK012331018     DV Denase | Load Parameter                     |
| 1. Select the <b>PCS</b>                                                                                                    | 2. Select the <i>the one of Site</i>                                                                                                    | 3. Select the <b>Parameter</b>     |

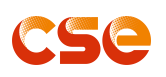

| 16:45 g<br>A October the a Marcia Doctober 10<br>16:45 g<br>Parameter<br>Mode Setting<br>Mode Setting<br>Meter Setting<br>Diagnostic Info                                                                                                    | 16:46 8       uit © E)         ✓       Mode Setting         Ø Power Limited       100 %         App Mode       Peak-Load-Shift         VPP Grid Power       5000 w         Please Select       I         Self-Consume:       I         Peak-Load-Shift       I         Backup       I         Passive:       I         VPP       I         Confirm       00 00         2rd Charge End Time       00 00         3rd Charge Start Time       00 00         3rd Charge Ford Time       00 00         3rd Charge Ford Time       00 00 | 16:46 B       All P         Mode Setting         Power Limited       100 %         App Mode       Peak-Load-Shift >         VPP Grid Power       5000 w         VPP Mode       Discharge >         Charge Time Enable       Therd         Ist Charge Start Time       16:00       0         Ist Charge Start Time       100 %       C         2nd Charge Power Time       0%       C         2nd Charge End Time       0.000       C         3rd Charge Start Time       00:00       C         3rd Charge Start Time       0%       C         3rd Charge Start Time       0%       C       C         3rd Charge Start Time       0%       C       C         3rd Charge Start Time       0%       C       C         3rd Charge Start Time       0%       C       C         3rd Charge Start Time       0%       C       C         3rd Charge Start Time       0%       C       C         3rd Charge Start Time       0%       C       C         3rd Charge Start Time       0%       C       C         3rd Charge Start Time       0%       C       C       C |
|----------------------------------------------------------------------------------------------------|----------------------------------------------------------------------------------------------------|----------------------------------------------------------------------------------------------------|
| 4. Select the <i>Mode Setting</i>                                                                                                    | 5. Select the mode as your needs                                                                                                    | <i>Power Limited:</i> AC output power,<br>This function takes precedence over<br>VPP function, except <i>Exp Power</i><br><i>Limit En</i>                                                                                                    |
| 16:46 B       ut P         C       Mode Setting         Power Limited       100 %         App Mode       Peak-Load-Shift         VPP Mode       Discharge         Charge Time Enable       Discharge         First       Second       Thid         Ist Charge Start Time       18:00       Ist Charge Start Time         Ist Charge Start Time       18:00       Ist Charge Start Time         Ist Charge Start Time       00:00       Ist Charge End Time         Ist Charge Start Time       00:00       Ist Charge Start Time       00:00         Ist Charge End Time       00:00       Ist Charge End Time       00:00       Ist Charge Start Time       00:00       Ist Charge Start Time       Ist Charge Start Time       00:00       Ist Charge Start Time <td>Node       VPP         App Mode       VPP         VPP Orid Power       5000 w         VPP Mode       Discharge         Please Select       StandBy         Charge       0         Discharge       0         Znd Charge End Time       00:00         3rd Charge Start Time       00:00         3rd Charge Power Time       %         You can set the system to charge or discharge, and then the inverter will</td> <td>18:46 B      </td> | Node       VPP         App Mode       VPP         VPP Orid Power       5000 w         VPP Mode       Discharge         Please Select       StandBy         Charge       0         Discharge       0         Znd Charge End Time       00:00         3rd Charge Start Time       00:00         3rd Charge Power Time       %         You can set the system to charge or discharge, and then the inverter will                                                                                                    | 18:46 B                                                                                                    |
| power can be set                                                                                                    | initiate the corresponding action. Or<br>when the system is scheduled by<br>local grid government, the charge<br>and discharge status will be<br>displayed in this page                                                                                                    | Load Shift mode                                                                                                    |

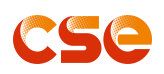

| 16:56 🗄내 후 🗩                                              | 16:56 🖪 대 🗢 📭                              | 17:14 🖪 🛛 🔐 🗢 💷                      |
|-----------------------------------------------------------|--------------------------------------------|--------------------------------------|
| K Network Setting                                         | K Network Setting                          | K Battery Settings                   |
| Inverter Safety Code                                      | Inverter Safety Code                       | Batt Capcity 200 AH                  |
| country                                                   |                                            | Batt Protection High 60 V            |
| Australia                                                 | Exp Power Limit En Disable >               | O Batt Protection Low 46 V           |
| Austria<br>Belgium                                        | 10 mino OBV                                | Batt Open Voltage 36 V               |
| Brazil                                                    | 2 2nd Grid OPV 270 V                       | O Batt Low Voltage 42 V              |
| Denmark                                                   | 2nd Overvoltage Disconnection 180 ms       | Batt DOD 95.%                        |
| Finland                                                   | Grid OPV 266 V                             | Batt Charge Current Limit 100 A      |
| Overvoltage Disconnection Time 1000 ms                    | Overvoltage Disconnection Time 1000 ms     | Batt DisCharge Current Limit 100 A   |
| Grid UPV 180 V                                            | Grid UPV 180 V                             | Max Batt Chg Power from Grid 5250 W  |
| <ul> <li>Undervoltage Disconnect Time 10000 ms</li> </ul> | Undervoltage Disconnect Time 10000 ms      | Max Batt Dischg Power to Grid 5250 W |
| 2nd Grid UPV 70.V                                         | 2nd Grid UPV 70 V                          | Batt SOC Set_High 100 %              |
| 2nd Undervoltage Disconnection 1600 ms     Time           | 2nd Undervoltage Disconnection 1500 ms     | Batt SOC Set_Low 13 %                |
| O 2nd OFP 55 Hz                                           | 2nd OFP 55 Hz                              | Backup Mode SOC Reserve Value 80 %   |
| O 2nd Apply Setting<br>Disconnection time 160 ms          | Apply Setting<br>Disconnection time 160 ms | ( Apply Setting                      |
| Grid OFP 51 Hz                                            | Grid OFP 51 Hz                             |                                      |
| Parameter-Network Setting:                                | Exp Power Limit En:                        | Batt SOC Set High: Battery cutoff    |
| Set the local standard grid                               | Enable/Disable                             | charge SOC                           |
| requirements                                              | Exp Power Limit ctrl: Set the power        | Batt SOC Set Low: Battery cutoff     |
|                                                           | feeds to grid                              | discharge SOC                        |
|                                                           | This function takes precedence over        | Backup Mode SOC Reserve              |
|                                                           | Power Limited function.                    | <i>Value</i> : Minimum SOC value for |
|                                                           |                                            | battery retention in backup mode     |
| 14:23 〇 個面本(以下完計)                                         | 14-22 🖸 🗴 🕫 🛙 🖉 🕏 👔 🐨                      |                                      |
| K Factory Data                                            | < Battery Settings                         |                                      |
| SN ATE                                                    | Batt Protocol CSE-CAN >                    |                                      |
| O PCATE                                                   | Batt Capcity 100 AH                        |                                      |
| Clean Power Please Select >                               | Batt Protection High 60 V                  |                                      |
| Clean Data Please Select >                                | O Batt Protection Low 46 V                 |                                      |
| Reset     Please Select >                                 | O Batt Open Voltage 36 V                   |                                      |
| Clean History Record Please Select >                      | O Batt Low Voltage 42 V                    |                                      |
| O InvOnOff Please Select >                                | Batt DOD 87 %                              |                                      |
| BackupEnable Enable                                       | O Batt Charge Current Limit 100 A          |                                      |
|                                                           | Batt DisCharge Current Limit         100 A |                                      |
|                                                           | Max Batt Chg Power from Grid 5250 W        |                                      |
|                                                           | O Max Batt Dischg Power to Grid 5250 W     |                                      |
|                                                           | O Batt SOC Set_High 100 %                  |                                      |
|                                                           | Batt SOC Set_Low 13 %                      |                                      |
|                                                           | Backup Mode SOC Reserve 80 %               |                                      |
| Mppy setting                                              |                                            |                                      |
| BackupEnable: Turn on/off if the                          | Battery capacity: Default parameter        |                                      |
| backup terminal is connected to load                      | is 100AH. The system is two packs          |                                      |
| or not.                                                   | 200AH.                                     |                                      |

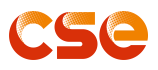

## 10.3.5 Grid Setting of Inverter

| 16:43 8I 숙 🗉                                                                                                    | 16:43 🖻 대 후 💽                                                                                                    | 16:45 👩                                                                  |
|----------------------------------------------------------------------------------------------------|----------------------------------------------------------------------------------------------------|--------------------------------------------------------------------------|
| Site PCS ①                                                                                                    | Site PCS                                                                                                    | <                                                                        |
| Q Inverter Name/SN                                                                                                    | Q Inverter Name/SN 🛛                                                                                                    | CSEAI015                                                                 |
| All Normal Alarm Offline Unmonito                                                                                                    | All Normal Alarm Offline Unmonito                                                                                                    | • online                                                                 |
| <b>9</b> • 6 • 3 • 1 • 0                                                                                                    | <u>9</u> • 6 • 3 • 1 • 0                                                                                                    | <b>44.0</b> % soc                                                        |
| Earliest installation date 👻                                                                                                    | Earliest installation date 🔻                                                                                                    |                                                                          |
| Online     CSEAI03AK012413001     CSEAI03AK012413001     PV Power     0.00 kW     Daily Inergy    3.03 kWh     Total Energy    294.28 kWh      Seatese are are.                                                                                                    | Conline     CostAiO3AK012413001     CSEAIO3AK012413001     Davie Dentry     Dower     Davie Dentry     3.03 kWh     Total Energy     294.28 kWh                                                                                                    | Device Manage                                                            |
| Online     CSERH310KG12343007                                                                                                    | Online     CreserH310KG12343007                                                                                                    | Overview Battery                                                         |
| CSERH310K612343007<br>PV Power 0 kW<br>Daily Centgy 0.0 kWh<br>Total Energy 0.0 kWh<br>考測量tokw分枠机                                                                                                    | CSERH310K012343007<br>PV Power 0 kW<br>Daily Energy 0.0 kWh<br>Total Energy 0.0 kWh                                                                                                    | * *<br>PV Grid                                                           |
| Colline     Colline     CSEAUOISK012331016     CSEAUOISK012331016     DY Downey     CSEAUOISK012331016     DY Downey     CSEAUOISK012331016     DY Downey     CSEAUOISK012331016     DY Downey     CSEAUOISK012331016     DY Downey     CSEAUOISK012331016     DY Downey     CSEAUOISK012331016     DY Downey     CSEAUOISK012331016     DY Downey     DY Downey     DY DOWN     DY DOWN      | Online     Online     CSEAI015K012331016     SURAINUK012331016     SURAINUK012331016     Oli Annuk     Oli Annuk     Oli An | Load Parameter                                                           |
| Home Manage Service Me                                                                                                    | Home Manage Die Me                                                                                                    |                                                                          |
| Select the <b>PCS</b>                                                                                                    | 2. Select the <i>the one of Site</i>                                                                                                    | 3. Select the <i>Parameter</i>                                           |
| 16:45 🖪 🛛 🖬 🗢 🔲                                                                                                    | 13:25 🔐 😪 🔳 )                                                                                                    | 13:26 all 🕈 🛋                                                            |
| A Parameter A Parameter A P | Ketwork Setting                                                                                                    | K Network Setting                                                        |
|                                                                                                    | Inverter Safety Code                                                                                                    | Inverter Safety Code                                                     |
| Battery Settings Mode Setting                                                                                                    | Australia ~ AS4777_Reg ~                                                                                                    | Australia - AS4777_Re                                                    |
|                                                                                                    | country                                                                                                    | NB_T32004                                                                |
| 0 0                                                                                                    | Australia                                                                                                    | AS4777_Region_A                                                          |
| Network Setting Meter Setting                                                                                                    | Austria                                                                                                    | G83                                                                      |
|                                                                                                    | Bergium                                                                                                    | C10_11                                                                   |
| o o                                                                                                    | Diazii                                                                                                    | EN50438_DK                                                               |
| Factory Data Diagnostic Info                                                                                                    | Finland                                                                                                    | G59                                                                      |
|                                                                                                    |                                                                                                    | EN50438_NL                                                               |
|                                                                                                    | Overveltage Disconnection Time 1000 ms                                                                                                    | Discover Discover 200 v                                                  |
|                                                                                                    |                                                                                                    | Time 1000 ms                                                             |
|                                                                                                    | C Grid UPV 180 V                                                                                                    | Grid UPV 180 V                                                           |
|                                                                                                    | <ul> <li>Undervoltage Disconnect Time 10000 ms</li> </ul>                                                                                                    | Undervoltage Disconnect Time 10000 ms                                    |
|                                                                                                    | 2nd Grid UPV 70 V                                                                                                    |                                                                          |
|                                                                                                    | C 2nd Undervoltage Disconnection 1500 ms                                                                                                    |                                                                          |
|                                                                                                    |                                                                                                    | Disconnection Time 1500 ms                                               |
|                                                                                                    | 2nd 0++ Apply Setting<br>Disconnector time<br>0 cried 0+P 51+12                                                                                                    | 2nd Osen<br>2nd Osen<br>2nd Overwegening<br>Disconnection time<br>160 ms |
| Select the Network Setting                                                                                                    | 5. Tap the <i>Inverter Safety Code</i>                                                                                                    | 6. Select the region_A or B or C                                         |
|                                                                                                    | Select the country: Australia                                                                                                    |                                                                          |

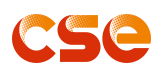

| 100mm - 8. 00m                                 |                                                |                                         |
|------------------------------------------------|------------------------------------------------|-----------------------------------------|
| K Network Setting                              | 14:02 all 🗢 🗈                                  | 13:4911 56 <b>E</b>                     |
| Inverter Safety Code                           | C Network Setting                              | Network Setting                         |
| Australia - AS4777_Re                          | Grid UPV 180 V                                 | Australia ~ AS4777_Re ~                 |
| Exp Power Limit En Disable >                   | 2nd Grid UPV 70 V                              | Reactive Value     Please En            |
| O Exp Power Limit ctrl 0 W                     | 2nd Undervoltage 1500 ms                       | Reactive Mode Capacitive Power Fac >    |
| O 10 mins OPV 255 V                            | 2nd OFP 55 Hz                                  | Safety Mode Ctrl                        |
| O 2nd Grid OPV 270 V                           | 2nd Overfrequency<br>Disconnection time 160 ms | Power_RateMod_EN Volt_wattMod_EN        |
| O 2nd Overvoltage Disconnection 180 ms         | Grid OFP 51 Hz                                 | Fre_wattMod_EN Fre_BattMod_EN           |
| O Grid OPV 266 V                               | Over Frequency Disconnect 160 ms               | Volt_BatMod_EN DRMx_Mod_EN LVFRT_En     |
| Overvoltage Disconnection 1000 ms              | Grid UFP 47 Hz                                 | FeedCtrl_HardLimit_EN                   |
| O Grid UPV 180 V                               | Under Frequency Disconnect 1000 ms             | C Exp Power Limit En Disable >          |
| Undervoltage Disconnect Time 10000 ms          | 2nd Grid UFP     45 Hz                         | Exp Power Limit ctrl 0 W                |
| 2nd Grid UPV 70 V                              | Disconnection Time 1000 ms                     | 0 10 mins OPV 255 V                     |
| 2nd Undervoltage 1500 ms<br>Disconnection Time | SOLimit 400 kΩ                                 | O 2nd Grid OPV 270 V                    |
| 2nd OEP 55 Hz                                  | Apply Setting                                  | 2nd Apply Setting 180 ms                |
| Disconnection time 160 ms                      |                                                | O Grid OPV 266 V                        |
| 7. You can adjust the grid protection          | 8. You can adjust the grid protection          | 9. You can set the power quality        |
| setting:                                       | settina:                                       | response modes: select multiple         |
| OBV: Over veltage protection                   | OEP: Over frequency protection                 | ontions under the Safaty Mode Ctrl      |
|                                                |                                                |                                         |
| UPV: Under-voltage protection                  | UFP: Under-frequency protection                | and then click apply setting.           |
|                                                | ISO limit: isolation resistance limit          | <i>Power_RateMod_EN</i> : enable the    |
|                                                |                                                | limitation of the power output          |
|                                                |                                                | according to grid's requirements.       |
|                                                |                                                | <b>volt</b> wattMod EN: enable the      |
|                                                |                                                | adjustment of the inverter's output     |
|                                                |                                                |                                         |
|                                                |                                                | power in response to grid voltage       |
|                                                |                                                | variation.                              |
|                                                |                                                | Fre_wattMod_EN:enable the               |
|                                                |                                                | adjustment of the inverter's output     |
|                                                |                                                | power in response to arid frequency     |
|                                                |                                                | Fre BatMod EN: enable the               |
|                                                |                                                | - diverse at a fithe an annu at an an   |
|                                                |                                                | adjustment of the energy storage        |
|                                                |                                                | battery's power in response to          |
|                                                |                                                | different grid frequency                |
|                                                |                                                | volt_BatMod_EN: enable the              |
|                                                |                                                | adjustment of the energy storage        |
|                                                |                                                | hattery's power in response to          |
|                                                |                                                | different grid volto                    |
|                                                |                                                |                                         |
|                                                |                                                | DRMX_MOd_EN: enable the DRM 0           |
|                                                |                                                | function                                |
|                                                |                                                | LVFRT_EN: enable low grid voltage       |
|                                                |                                                | ride through to keep the inverter still |
|                                                |                                                | working                                 |
|                                                |                                                | Frozontinior EN: anable this            |
|                                                |                                                | FIOZENOIIDIECUOII_EN: enable this       |
|                                                |                                                | tunction means switching between        |
|                                                |                                                | charging and discharging is not         |

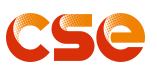

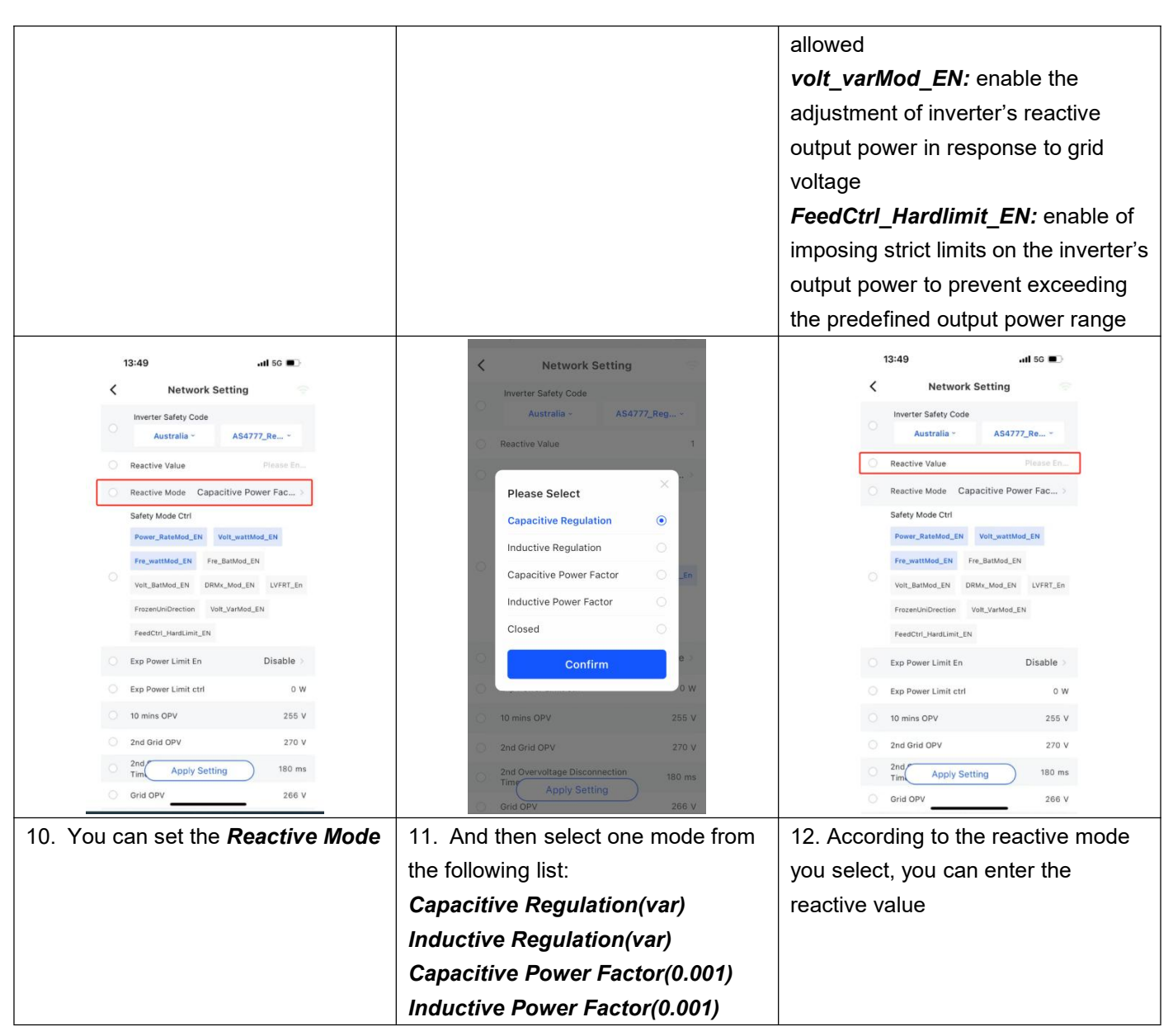

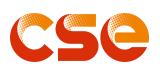

## 10.3.6 Inverter settings Overview

| 14:21     etf < •       Site     PCS       Site Name/Inverter SN       All Normal Alarm Offline Unmonito       6     • 1                                                                                                    | 14:22 I C<br>Device<br>Online<br>CSEAIO15KG12331016<br>CSEAIO15KG12331016            | 14:22     If ♥ ■)       ✓     PCS Detail       I Generation Statistics       Generated Electricity     1413.23kWh       Feed-In Electricity     1585.84kWh |
|----------------------------------------------------------------------------------------------------|--------------------------------------------------------------------------------------|----------------------------------------------------------------------------------------------------|
| Latest installation date 👻 🛇                                                                                                    | PV Power 0 kW<br>Daily Energy 0.0 kWh<br>Total Energy 1413.23 kWh                    | Load Statistics<br>Load Electricity 239.53kWh                                                                                                    |
| <ul> <li>● 第Ⅲ第末</li> <li>● Online ○ ····</li> <li>联调实验室:任任一体机</li> </ul>                                                                                                    | Online     LAVO-AIO1-01_CSEAIO15K012     CSEAIO15K012403070     PV Power     0.06 kW | Purchased Electricity 533.58kWh<br>I Base Info<br>Model 5k                                                                                                 |
| Construction     Construction     Construction | Dally Energy 0.0 KWh<br>Total Energy 0.0 KWh                                         | Rated Power 5.0KW<br>Name CSEAI015KG12331016<br>Site 联络正确的,仍在一体的                                                                                           |
| Online     Construct To the former Construction     PV Power Construction     Daily Energy S364.024 Wh     Creation 2024-03-04                                                                                                    |                                                                                      | SN Code CSEAIO16K012331016                                                                                                    |
| Home Manago Service Me                                                                                                    | Home Device II. È<br>Device Analysis Battery                                         | ARM Version:         0.023           IPV Info         PV1         0.0.4         0.0.4                                                                      |
| 1. Select <i>the one of Site</i>                                                                                                    | 2. Select the <b>Device</b> and tap one of                                           | 3. You can see the <b>PCS Detail;</b>                                                                                                    |
|                                                                                                    | PCS                                                                                  | Safety Regulation Code: you can                                                                                                    |
|                                                                                                    |                                                                                      | see the Country.Grid.Code/Region                                                                                                    |
|                                                                                                    |                                                                                      | settings.                                                                                                    |
|                                                                                                    |                                                                                      | DSP version & ARM version: you                                                                                                    |
|                                                                                                    |                                                                                      | can see the inverter firmware version                                                                                                    |

## 10.4 For Home User 10.4.1 Create Site

| 15:29If 5G 🖾                               | 15:31 <b>.11</b> 56 🚱                                             | 15:40 all 56 🖽                                                                                                    |
|--------------------------------------------|-------------------------------------------------------------------|----------------------------------------------------------------------------------------------------|
| test1234 Home 👻 🚥                          | Supplementary Site Info                                           | < ۹                                                                                                    |
| PV KW                                      | Please input SN code     [0]     Site Name     Please input       | Discovered 0 Device                                                                                                    |
|                                            | *Site Capacity Please mput KWp<br>*Country/Region Please Select > |                                                                                                    |
| Please complete the site information first | *Time Zone Please Selact ><br>*Address Please input ♥             | "Solar CSE" Would Like to<br>Use Bluetooth<br>Want to turn o your Bluetooth in order<br>to connect the communication sitks for |
| Cancel Replenish Info                      | NMI Please input<br>Numeric and alphabetic 10- or 11-bit strings  | Don't Allow Allow                                                                                                    |
| 1 Generation Statistics                    | Replenish Info                                                    |                                                                                                    |
| kWh KWh kWh<br>Month Year Total            |                                                                   |                                                                                                    |
| I Electricity Purchase Statistics          |                                                                   |                                                                                                    |
| 1. Replenish info                          | 2. Enter your information                                         | 3. Allow                                                                                                    |

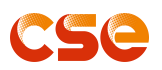

| 15:51 B                                                                                                    | 15:52 টি ati ⊽ ■⊃<br>ズ Gateway inverter                                                                                                    | 15:53 🖁 an 🗢 ■)<br>X   Network Settings                                   |
|----------------------------------------------------------------------------------------------------|----------------------------------------------------------------------------------------------------|---------------------------------------------------------------------------|
| Discovered 6 Device<br>SmartDongle_6055F984E9E8<br>signal: -98<br>SmartDongle_ECDA3B8870EC<br>signal: -96<br>SmartDongle_ECDA3B885888 | I Device Info<br>SN Code: ECDA388870EC<br>Firmware Version: 1.0.0<br>Wifi Status: Connected<br>Wifi Name: CSE-SYS1<br>Service Address: mqtLiot.solarcse.com<br>COMM Status: Colline | *Wifi SSID Wifi SSID<br>*Password Wifi Password<br>Connect.To The Network |
| signal: -90<br>SmartDongle_58CF79DF4960<br>signal: -96                                                                                | Baud Rate: 115200<br>Client Identity: LAVO-AI01-61<br>Refresh Time: 09-20 15:52:54                                                                                                  |                                                                           |
| SmartDongle_6055F9855EEC Connect                                                                                                    | Network Settings Refresh Device Settings More                                                                                                    |                                                                           |
| Select the right device to <b>connect</b>                                                                                             | 5. Select the <i>Network Setting</i>                                                                                                    | 6. Enter your local WIFI info                                             |

## 10.4.2 Increasing PCS in Your Site

| 15                                       | 5:46        |                                | .ıl 5G 國 |     |          | 15:46          |                | .ill 5G 💷 |
|------------------------------------------|-------------|--------------------------------|----------|-----|----------|----------------|----------------|-----------|
|                                          |             | Device                         | * 🙂      |     | <        | N Code         | Add PCS        |           |
| <ul> <li>Offli</li> <li>3013p</li> </ul> | line<br>xcs |                                | ·        |     | P        | Please input   |                | Ξ         |
|                                          | -           | CSEAIO3AKG12413013<br>PV Power |          |     | +C       | Connected comp | onent power    |           |
|                                          | _           | Daily Energy<br>Total Energy   | 0.0 kWh  |     | P        | Please input   |                | kWp       |
|                                          |             |                                |          |     | •A       | lias Name      |                |           |
|                                          |             |                                |          |     | P        | Please input   |                |           |
|                                          |             |                                |          |     | -        |                | and the second |           |
|                                          |             |                                |          |     |          |                | Save           |           |
|                                          |             |                                |          |     |          |                |                |           |
|                                          |             |                                |          |     |          |                |                |           |
|                                          |             |                                |          |     |          |                |                |           |
|                                          |             |                                |          |     |          |                |                |           |
|                                          |             |                                |          |     |          |                |                |           |
|                                          |             |                                |          |     |          |                |                |           |
| ŧ                                        |             | 📒 th                           | ւհ       |     |          |                |                |           |
| Home                                     | 0           | Device Analysis                | Me       |     |          | _              |                |           |
| Select <i>E</i>                          | Dev         | ice, then                      | click    | + : | 2. Enter | your in        | fo             |           |

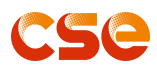

-

#### User Manual V4.6

Г

## 10.4.3 WIFI Dongle Local Connection

| 1. Home-Local connection       2. Select the right WiFi device to connect       3. Select the Network Setting         Image: Image: Image                                                                | 15:50                                 | 15:51 🛚                                         | 15:52 🛢 🔐 🔐 🗣 🔳 )             |
|----------------------------------------------------------------------------------------------------|---------------------------------------|-------------------------------------------------|-------------------------------|
| I. Home-Local connection       2. Select the right WiFi device to connection         Select the right WiFi device to connection       3. Select the Network Setting         I. Home-Local connection       2. Select the right WiFi device to connection         Select the right WiFi device to connection       3. Select the Network Setting         I. Home-Local connection       2. Select the right WiFi device to connection         Select the right WiFi device to connection       Select the right WiFi device to connection         I. Home-Local connection       Select the right WiFi device to connection         Select the right WiFi device to connection       Select the right WiFi device to connection         Select the right WiFi device to connection       Select the right WiFi device to connection         Select the Network Selfing       Select the right WiFi device to connection         Select the right WiFi device to connection       Select the right WiFi device to connection         Select the Network Selfing       Select the right WiFi device to connection         Select the right WiFi device to connection       Select the right WiFi device to connection         Select the right WiFi device to connection       Select the right WiFi device to connection         Select the right WiFi device to connection       Select the right WiFi device to connection                                                                                                    | 陈 👻 🚥                                 | < ۹                                             | <b>C Gateway</b> Inverter     |
| Image: distribution of the second second                     | Home Weather                          |                                                 | Device Info                   |
| I. Home-Local connection       2. Select the right WiFi device to connect       3. Select the Network Setting         I. Home-Local connection       1. Select the right WiFi device to connect       3. Select the Network Setting         I. Home-Local connection       1. Select the right WiFi device to connect       1. Select the right WiFi device to connect         I. Home-Local connection       1. Select the right WiFi device to connect       1. Select the right WiFi device to connect         I. Home-Local connection       1. Select the right WiFi device to connect       1. Select the Network Setting         I. Home-Local connection       1. Select the right WiFi device to connect       1. Select the network Setting         I. Home-Local connection       1. Select the right WiFi device to connect       1. Select the Network Setting         I. Select the right WiFi device to connect       I. Select the network setting       I. Select the network setting         I. Select the right WiFi device to connect       I. Select the network setting       I. Select the network setting         I. Select the network setting       I. Select the network setting       I. Select the network setting         I. Select the network setting       I. Select the network setting       I. Select the network setting         I. Enter your local WIFI info and the pattern is configured successfully       I. Select the network setting       I. Select the network setting                                                                                                    | 0 kW > Manage                         | Discovered 6 Device                             | SN Code: ECDA3BB870EC         |
| 1. Home-Local connection       2. Select the right WiFi device to connect       3. Select the Network Setting         1. Home-Local connection       2. Select the right WiFi device to connect       3. Select the Network Setting         1. Home-Local connection       1. Select the right WiFi device to connect       3. Select the Network Setting         1. Home-Local connection       1. Select the right WiFi device to connect       3. Select the Network Setting         1. Home-Local connection       1. Select the right WiFi device to connect       1. Select the right WiFi device to connect         1. Home-Local connection       1. Select the right WiFi device to connect       1. Select the Network Setting         1. Home-Local connection       1. Select the right WiFi device to connect       1. Select the Network Setting         1. Select the right WiFi device to connect       1. Select the Network Setting       1. Select the Network Setting         1. Select the right WiFi device to connect       1. Select the network Setting       1. Select the Network Setting         1. Select the right WiFi device to connect       1. Select the network Setting       1. Select the network Setting         1. Select the right WiFi device to connect       1. Select the network Setting       1. Select the network Setting         2. Select the right WiFi device to connect       1. Select the network Setting       1. Select the network Setting         2. Select the network Setting <td>PV Power Site Map</td> <td>SmartDongle_6055F984E9E8 Connect<br/>signal: -98</td> <td>Firmware Version: 1.0.0</td>                                                                                                    | PV Power Site Map                     | SmartDongle_6055F984E9E8 Connect<br>signal: -98 | Firmware Version: 1.0.0       |
| 1. Home-Local connection       2. Select the right WiFi device to connect       3. Select the Network Setting         Image: Image: Image                                                                | Add Site                              | SmartDongle_ECDA2RP970EC                        | Wifi Status: Connected        |
| I. Home-Local connection       2. Select the right WiFi device to connect       3. Select the Network Setting         I. Home-Local connection       2. Select the right WiFi device to connect       3. Select the Network Setting         I. Home-Local connection       I. Select the right WiFi device to connect       I. Select the right WiFi device to connect         I. Home-Local connection       I. Select the right WiFi device to connect       I. Select the right WiFi device to connect         I. Select the right WiFi device to connect       I. Select the right WiFi device to connect       I. Select the Network Setting         I. Select the right WiFi device to connect       I. Select the right WiFi device to connect       I. Select the Network Setting         I. Select MiFi info and the patyork is configured to connect       I. Select the right WiFi device to connect       I. Select the Network Setting         I. Select MiFi info and the patyork is configured to connect       I. Select the right WiFi device to connect       I. Select the right WiFi device to connect         I. Select MiFi info and the patyork is configured to connect       I. Select the right WiFi device to connect       I. Select the right WiFi device to connect         I. Select MiFi info and the patyork is configured to connect       I. Select the right wifi device to connect       I. Select the right wifi device to connect                                                                                                    | Local Connection                      | signal: -96                                     | Wifi Name: CSE-SYS1           |
| Image: Constraint of the second second se                    |                                       | SmartDongle_ECDA3BB858B8                        | COMM Status: Online           |
| Image: Section setting section setting secting section secting secting section setting section setting section                     |                                       | signal: -90                                     | Baud Rate: 115200             |
| Image: Section of Section of Sectio                    |                                       | SmartDongle_ECDA3BB87158 Connect                | Client Identity: LAVO-AIO1-G1 |
| I. Home-Local connection       2. Select the right WiFi device to connect       3. Select the Network Setting         Image: Image: Image                                                                | 0 kW > 0 kW > 0 kW >                  |                                                 | Refresh Time: 09-20 15:52:54  |
| 1. Home-Local connection       2. Select the right WiFi device to connect       3. Select the Network Setting         Image: Image: Image                                                                |                                       | SmartDongle_58CF79DF4960 Connect<br>signal: -96 |                               |
| Image: Section restriction       2. Select the right WiFi device to connect       3. Select the Network Setting         Image: Section restriction       Image: Section restriction       3. Select the Network Setting         Image: Section restriction       Image: Section restriction       3. Select the Network Setting         Image: Section restriction       Image: Section restriction       3. Select the Network Setting         Image: Section restriction       Image: Section restriction       3. Select the Network Setting         Image: Section restriction       Image: Section restriction restriction restriction restriction restriction       3. Select the Network Setting         Image: Section restriction       Image: Section restriction restrinter                                                                                                    | Self-Consume                          |                                                 |                               |
| Image: Description of the set inside of the set inside of the set insid                    | 0.0 kWh 0.0 kWh 0.0 kWh               | signal: -93                                     | Network Settings Refresh      |
| Image: Image:                    | Month Year Total                      |                                                 | Device Settings More          |
| 1. Home-Local connection       2. Select the right WiFi device to connect       3. Select the Network Setting         5538       Image: Connect in the image: Connect in the image:                                                                          | Electricity Purchase Statistics       |                                                 |                               |
| 1. Home-Local connection       2. Select the right WiFi device to connect       3. Select the Network Setting         1553       Image: Connect in the image: Connect image: Connect image: Conn                                                                         | Home Device Analysis Me               |                                                 |                               |
| 1. Home-Local connection       2. Select the right WiFi device to connect       3. Select the Network Setting         1. 100000000000000000000000000000000000                                                                                                    |                                       |                                                 | 2                             |
| Image: second second      | 1. Home-Local connection              | 2. Select the right WiFi device to              | 3. Select the Network Setting |
| 15538       100         Network Settings       100         Passed       100         Passed       100         Image: Set 100 Miles       100         4. Enter your local WIFI info and the patwork is configured successfully.       100                                                                                                    |                                       | connect                                         |                               |
| Image: Set in the set in the set | 15:53 🖬 🚽 🗢 🗩                         |                                                 |                               |
| WW 58D       WI 500         *Passed       WI 500         Image: Second state       Second state         4. Enter your local WIFI info and the patwork is configured successfully.                                                                                                    | Network Settings                      |                                                 |                               |
| WHI SSD:       WI SSD:         Pesserd:       WI Pessed:         Const to To Marco                                                                                                    |                                       |                                                 |                               |
|                                                                                                    | *Wifi SSID Will SSID                  |                                                 |                               |
| Password      With Password      Connect for Two Mutuos      4. Enter your local WIFI info and the     network is configured successfully.                                                                                                    |                                       |                                                 |                               |
| Exect to treate       A. Enter your local WIFI info and the     network is configured successfully                                                                                                    | *Password Wifi Password               |                                                 |                               |
| 4. Enter your local WIFI info and the network is configured successfully.                                                                                                    | Connect To The Network                |                                                 |                               |
| 4. Enter your local WIFI info and the network is configured successfully.                                                                                                    |                                       |                                                 |                               |
| 4. Enter your local WIFI info and the network is configured successfully.                                                                                                    |                                       |                                                 |                               |
| 4. Enter your local WIFI info and the network is configured successfully.                                                                                                    |                                       |                                                 |                               |
| 4. Enter your local WIFI info and the network is configured successfully.                                                                                                    |                                       |                                                 |                               |
| 4. Enter your local WIFI info and the network is configured successfully.                                                                                                    |                                       |                                                 |                               |
| 4. Enter your local WIFI info and the network is configured successfully.                                                                                                    |                                       |                                                 |                               |
| 4. Enter your local WIFI info and the network is configured successfully.                                                                                                    |                                       |                                                 |                               |
| 4. Enter your local WIFI info and the network is configured successfully.                                                                                                    |                                       |                                                 |                               |
| 4. Enter your local WIFI info and the network is configured successfully.                                                                                                    |                                       |                                                 |                               |
| 4. Enter your local WIFI info and the network is configured successfully.                                                                                                    |                                       |                                                 |                               |
| 4. Enter your local WIFI info and the                                                                                                    | ,                                     |                                                 |                               |
| network is configured successfully                                                                                                    | 4. Enter your local WIFI info and the |                                                 |                               |
|                                                                                                    | network is configured successfully    |                                                 |                               |

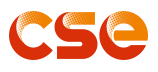

## 10.4.4 Inverter settings Overview

| 14:22 대 후 🗉 )                                    | 15:58 <b>all 56 </b>                  |  |
|--------------------------------------------------|---------------------------------------|--|
| ✓ Device                                         | < PCS Detail                          |  |
|                                                  | Purchased Electricity Awit            |  |
| • Online ····                                    | I Base Info                           |  |
| CSEAIO15KG12331016                               | Rated Power 10 0kW                    |  |
| Daily Energy 0.0 kWh<br>Total Energy 1413.23 kWh | Name 3013pcs                          |  |
| Opline     ···                                   | Site IK.                              |  |
| LAVO-AIO1-G1_CSEAIO15KG12                        | SN Code CSEAIO3AKG12413013 🔞          |  |
| CSEAI016KG12403070<br>PV Power 0.06 kW           | Safety Regulation Code: cNB_T32004 🗇  |  |
| Daily Energy 0.0 kWh<br>Total Energy 0.0 kWh     | Smart Dongle SN: 🖺                    |  |
|                                                  | DSP Version: 1.311                    |  |
|                                                  | ARM Version: 0.015                    |  |
|                                                  | I PV Info                             |  |
|                                                  | PV1 V A W                             |  |
|                                                  | Load Info                             |  |
|                                                  | Load Power W                          |  |
| Home Device Analysis Battery                     | V/A/F V A Hz                          |  |
|                                                  | Battery Into Battery State Ready      |  |
| 1. Select <i>device</i> , then choose the        | You can see the <b>PCS Detail:</b>    |  |
| and of your page                                 | Sofety Pergulation Code you con       |  |
| one of your pcs                                  | Salety Regulation Code: you can       |  |
|                                                  | see the Country.Grid.Code/Region      |  |
|                                                  | settings.                             |  |
|                                                  | DSP version & ARM version: you        |  |
|                                                  | can see the inverter firmware version |  |

## 11 Fault Diagnosis and Solutions

| No. | Error           | Cause                                                                                                    | Solutions                                                                                                    |
|-----|-----------------|----------------------------------------------------------------------------------------------------|----------------------------------------------------------------------------------------------------|
| 1   | Relay Err.      | <ol> <li>The relay is abnormal or<br/>short-circuited.</li> <li>The control circuit is<br/>abnormal.</li> <li>The AC cable<br/>connection is abnormal,<br/>like a virtual connection or<br/>short circuit.</li> </ol> | <ol> <li>Disconnect PV input<br/>switch and check the AC<br/>cable, then reconnect<br/>them 5 minutes later.</li> <li>Contact the dealer or<br/>the after-sales service if<br/>the problem persists.</li> </ol> |
| 2   | GFCI Device Err | The sampling of the GFCI<br>CT is abnormal.                                                                                                    | Contact the dealer or after-sales service.                                                                                                    |
| 3   | Fan Err         | <ol> <li>The fan power supply is<br/>abnormal.</li> <li>Mechanical exception.</li> <li>The fan is aging and<br/>damaged.</li> </ol>                                                                                   | Please contact your dealer<br>or after-sale service.                                                                                                    |
| 4   | Eeprom Err      | The internal memory Flash is abnormal.                                                                                                    | Please contact your dealer<br>or after-sale service.                                                                                                    |

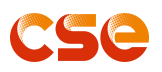

| 5  | Lost Com.M<->S Err | Communication internal                                                                                                    | Please contact your dealer or after-sale service.                                                                                                    |
|----|--------------------|----------------------------------------------------------------------------------------------------|----------------------------------------------------------------------------------------------------|
| 6  | ISO Err            | The grounding impedance<br>of PV system is below the<br>allowable range.                                                                                                    | <ol> <li>Check whether the PV<br/>input cables are broken.</li> <li>Check whether the<br/>module frames and the<br/>metal bracket are securely<br/>grounded.</li> <li>Check whether the AC<br/>side is properly grounded.</li> </ol>                                                                                                    |
| 7  | Temp.High Err      | <ol> <li>The inverter is installed<br/>in a place with poor<br/>ventilation.</li> <li>The ambient<br/>temperature is too high.</li> <li>A fault occurs in the<br/>internal fan of the inverter.</li> </ol> | <ol> <li>Check the ventilation         <ul> <li>and the ambient</li> <li>temperature at the                 installation point.</li> <li>If the ventilation is poor                 or the ambient                 temperature is too high,                 improve the ventilation and                 heat dissipation.</li>                 Contact the dealer or                 after-sales service if both                 the ventilation and ambient                 temperature are normal.</ul></li> </ol> |
| 8  | Temp.Low Err       | <ol> <li>The inverter is installed<br/>in a place with poor<br/>ventilation.</li> <li>The ambient<br/>temperature is too low.</li> </ol>                                                                   | Please contact your dealer or after-sale service.                                                                                                    |
| 9  | Bus Volt.High Err  | <ol> <li>The PV voltage is too<br/>high.</li> <li>The sampling of the<br/>BUS voltage is abnormal.</li> </ol>                                                                                              | <ol> <li>Disconnect PV input<br/>switch and check the PV<br/>voltage, then reconnect<br/>them 5 minutes later.</li> <li>Contact the dealer or<br/>the after-sales service if<br/>the problem persists.</li> </ol>                                                                                                    |
| 10 | GFCI Err           | The input insulation<br>reactance to the ground is<br>below the allowable range<br>when the inverter is<br>operating.                                                                                      | <ol> <li>Check whether the<br/>working environment of the<br/>inverter meets the<br/>requirements. For<br/>example, the fault may<br/>occur due to high humidity<br/>on rainy days.</li> <li>Make sure that the<br/>components are properly</li> </ol>                                                                                                    |

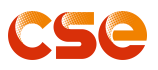

|    |                     |                                                                                                    | grounded and the AC side is properly grounded.                                                                                                    |
|----|---------------------|----------------------------------------------------------------------------------------------------|----------------------------------------------------------------------------------------------------|
| 11 | DCI Err             | The machine detects that<br>the DC component of the<br>internal output current<br>exceeds the normal range.                                                        | Check the components and wiring.                                                                                                    |
| 12 | HWBus Volt.High Err | The hardware of the BUS circuit is abnormal.                                                                                                    | Please contact your dealer<br>or after-sales service.                                                                                                    |
| 13 | HWPV Curr.High Err  | The hardware of the PV circuit is abnormal.                                                                                                    | Please contact your dealer<br>or after-sales service.                                                                                                    |
| 14 | HWInv Curr.High Err | The hardware of the inverter circuit is abnormal.                                                                                                    | Please contact your dealer<br>or after-sales service.                                                                                                    |
| 15 | Inv Short Err       | <ol> <li>Short circuit in power<br/>grid input.</li> <li>Backup output.</li> <li>The hardware is<br/>abnormal.</li> </ol>                                          | <ol> <li>Disconnect PV input<br/>switch, check the AC cable<br/>and load, then reconnect<br/>them 5 minutes later.</li> <li>Contact the dealer or<br/>the after-sales service if<br/>the problem persists.</li> </ol>               |
| 16 | Over Load Err       | <ol> <li>Overload.</li> <li>Circuit abnormality.</li> </ol>                                                                                                    | Please contact your dealer or after-sales service.                                                                                                    |
| 17 | PV1 Volt.High Err   | Excess PV modules are<br>connected in the series,<br>and the open-circuit<br>voltage is higher than the<br>operating voltage.                                      | <ol> <li>Check whether the PV<br/>string input voltage is<br/>consistent with the value<br/>displayed on the LCD.</li> <li>Check whether the PV<br/>string voltage meets the<br/>maximum input voltage<br/>requirements.</li> </ol> |
| 18 | PV2 Volt.High Err   | Same as above.                                                                                                    | Check the voltage and<br>contact support if<br>necessary.                                                                                                    |
| 19 | PV1 Curr.High Err   | <ol> <li>Temporary abnormality</li> <li>is caused by</li> <li>environmental factors.</li> <li>Internal components of</li> <li>the inverter are damaged.</li> </ol> | Please contact your dealer<br>or after-sales service.                                                                                                    |
| 20 | PV2 Curr.High Err   | Same as above.                                                                                                    | Please contact your dealer or after-sales service.                                                                                                    |
| 21 | Inv Curr.High Err   | <ol> <li>The sampling of the<br/>inverter is abnormal.</li> <li>Internal components of<br/>the inverter are damaged.</li> <li>Overload.</li> </ol>                 | Please contact your dealer<br>or after-sales service.                                                                                                    |

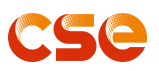

| 22 | Grid Volt.High Warn  | The utility grid voltage is out of the allowed range.                                                                                 | <ol> <li>Make sure that the grid<br/>voltage is within the<br/>allowed range.</li> <li>Make sure that the<br/>phase sequence of the AC<br/>cables are connected<br/>correctly, and the neutral<br/>wire and PE cable are<br/>connected properly and<br/>firmly.</li> <li>Contact the dealer or<br/>after-sales service if the<br/>grid voltage is within the<br/>permissible range.</li> </ol>                                                                                                    |
|----|----------------------|----------------------------------------------------------------------------------------------------|----------------------------------------------------------------------------------------------------|
| 23 | Grid Volt.Low Warn   | The utility grid voltage is out of the allowed range.                                                                                 | Same as above.                                                                                                    |
| 24 | Grid Freq.High Warn  | Utility grid exception. (The<br>actual grid frequency<br>change rate does not meet<br>the requirement of the<br>local grid standard.) | <ol> <li>If the problem occurs<br/>occasionally, the utility grid<br/>may be abnormal<br/>temporarily. The inverter<br/>will recover automatically<br/>after detecting that the<br/>utility grid is normal.</li> <li>If the problem occurs<br/>frequently, check whether<br/>the grid frequency is within<br/>the permissible range.</li> <li>Contact the local power<br/>company if the grid<br/>frequency exceeds the<br/>permissible range.</li> <li>Contact the dealer or<br/>the after-sales service if<br/>the grid frequency is within<br/>the permissible range.</li> </ol> |
| 25 | Grid Freq.Low Warn   | Utility grid exception.                                                                                                    | 1. Same as Grid Freq.High<br>Warn.                                                                                                    |
| 26 | Grid Loss Warn       | <ol> <li>Utility grid power fails.</li> <li>The AC cable is<br/>disconnected.</li> </ol>                                              | <ol> <li>The alarm is<br/>automatically cleared after<br/>the grid power supply is<br/>restored.</li> <li>Check whether the AC<br/>cable is connected.</li> <li>Make sure that the grid</li> </ol>                                                                                                    |
| 21 | Gria voit.10min Warn | voltage in the power grid                                                                                                    | 1. Wake sure that the grid                                                                                                    |

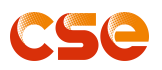

|    |                     | exceeds allowed range for 10 mins.                                                 | <ul> <li>voltage is within the allowed range.</li> <li>2. Make sure that the phase sequence of the AC cables are connected correctly, and the neutral wire and PE cable are connected properly and firmly.</li> </ul> |
|----|---------------------|------------------------------------------------------------------------------------|----------------------------------------------------------------------------------------------------|
|    |                     |                                                                                    | the after-sales service if<br>the grid voltage is within<br>the permissible range.                                                                                                    |
| 28 | Over Load Warn      | 1. Overload<br>2. Circuit abnormality                                              | <ol> <li>Disconnect PV input<br/>switch, check the AC cable<br/>and load, then reconnect<br/>them 5 minutes later.</li> <li>Contact the dealer or<br/>the after-sales service if<br/>the problem persists.</li> </ol> |
| 29 | Bat Input Short Err | <ol> <li>Battery input short<br/>circuit.</li> <li>Circuit abnormality.</li> </ol> | <ol> <li>Disconnect PV input<br/>switch, check the battery<br/>cable, then reconnect<br/>them 5 minutes later.</li> <li>Contact the dealer or<br/>the after-sales service if<br/>the problem persists.</li> </ol>     |
| 30 | Bat Volt.High Err   | Battery voltage above<br>allowable range.                                          | <ol> <li>Disconnect PV input<br/>switch, check the battery,<br/>then reconnect them 5<br/>minutes later.</li> <li>Contact the dealer or<br/>the after-sales service if<br/>the problem persists.</li> </ol>           |
| 31 | BusSoftTimeOut Err  | Inverter is abnormal.                                                              | <ol> <li>Disconnect PV input<br/>switch, then reconnect 5<br/>minutes later.</li> <li>Please contact your<br/>dealer or after-sales<br/>service.</li> </ol>                                                           |
| 32 | Lost Com.M<->S Err  | Communication internal<br>Inverter is abnormal.                                    | Please contact your dealer or after-sales service.                                                                                                    |
| 33 | Bus Volt.High Err   | 1. The PV voltage is too high.                                                     | 1. Disconnect PV input<br>switch and check the PV                                                                                                    |

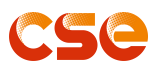

|    |                       | 2. The sampling of the     | voltage, then reconnect    |
|----|-----------------------|----------------------------|----------------------------|
|    |                       | BUS voltage is abnormal.   | them 5 minutes later.      |
|    |                       |                            | 2. Contact the dealer or   |
|    |                       |                            | the after-sales service if |
|    |                       |                            | the problem persists.      |
|    |                       | 1. The judgment results of |                            |
| 24 |                       | the master-slave control   | Please contact your dealer |
| 34 | BUS VOIT.CONSIS EIT   | chip are inconsistent.     | or after-sale service.     |
|    |                       | 2. Chip is abnormal.       |                            |
|    |                       |                            | 1. Disconnect PV input     |
|    |                       |                            | switch, check the load     |
|    |                       |                            | cable and load, then       |
| 25 | Out has set Fire      | Misconnection of power     | reconnect them 5 minutes   |
| 30 | Out insert En         | grid to load interface.    | later.                     |
|    |                       |                            | 2. Contact the dealer or   |
|    |                       |                            | the after-sales service if |
|    |                       |                            | the problem persists.      |
| 26 | Inv Mayo Err          | 1. Overload.               | Please contact your dealer |
| 50 |                       | 2. Inverter is abnormal.   | or after-sale service.     |
|    |                       |                            | Disconnect PV input        |
|    |                       | The instantaneous value of | switch, then reconnect 5   |
| 37 | CHG1 Curr Err         | charging current is too    | minutes later. Please      |
|    |                       | high.                      | contact your dealer or     |
|    |                       |                            | after-sale service.        |
| 20 |                       | Inverter is abnormal       | Please contact your dealer |
| 50 |                       |                            | or after-sale service.     |
|    |                       | 1. The judgment results of |                            |
| 30 | Grid Volt Consis Warn | the master-slave control   | Please contact your dealer |
|    |                       | chip are inconsistent.     | or after-sale service.     |
|    |                       | 2. Chip is abnormal.       |                            |
|    |                       | 1. The judgment results of |                            |
| 40 | Grid Fred Consis Warn | the master-slave control   | Please contact your dealer |
|    | Charroq.conoio main   | chip are inconsistent.     | or after-sale service.     |
|    |                       | 2. Chip is abnormal.       |                            |
|    |                       |                            | 1. Disconnect PV input     |
|    |                       |                            | switch, check the BMS      |
|    |                       |                            | communication link, check  |
|    |                       | BMS communication link is  | communication protocol     |
| 41 | Bms Com Lost Warn     | abnormal                   | settings, then reconnect   |
|    |                       |                            | them 5 minutes later.      |
|    |                       |                            | 2. Contact the dealer or   |
|    |                       |                            | the after-sales service if |
|    |                       |                            | the problem persists.      |
| 42 | Battery Open Warn     | 1. The battery is not      | 1. Disconnect PV input     |

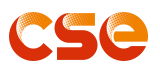

|     |                       | reliably connected.        | switch, check the battery  |
|-----|-----------------------|----------------------------|----------------------------|
|     |                       | 2. The battery voltage is  | cable and battery voltage, |
|     |                       | too low.                   | then reconnect them 5      |
|     |                       |                            | minutes later.             |
|     |                       |                            | 2. Contact the dealer or   |
|     |                       |                            | the after-sales service if |
|     |                       |                            | the problem persists.      |
| 40  | Detter / Ded Were     | The battery voltage is too | 1. Same as Battery Open    |
| 43  | Ballery Dod Warn      | low.                       | Warn.                      |
| 11  | Battery Low Warn      | The battery voltage is too | Same as Battery Open       |
| 44  | Dattery Low Warn      | low.                       | Warn.                      |
|     |                       |                            | 1. Disconnect PV input     |
|     |                       | 1 The PV voltage is too    | switch and check the PV    |
|     |                       | high                       | voltage, then reconnect    |
| 33  | Bus Volt.High Err     | 2 The sampling of the      | them 5 minutes later.      |
|     |                       | BUS voltage is abnormal    | 2. Contact the dealer or   |
|     |                       |                            | the after-sales service if |
|     |                       |                            | the problem persists.      |
|     |                       | 1. The judgment results of |                            |
| .34 | BUS Volt Consis Err   | the master-slave control   | Please contact your dealer |
|     |                       | chip are inconsistent.     | or after-sale service.     |
|     |                       | 2. Chip is abnormal.       |                            |
|     |                       |                            | 1. Disconnect PV input     |
|     |                       |                            | switch, check the load     |
|     |                       |                            | cable and load, then       |
| 35  | Out Insert Err        | Misconnection of power     | reconnect them 5 minutes   |
| 00  | Out moort En          | grid to load interface.    | later.                     |
|     |                       |                            | 2. Contact the dealer or   |
|     |                       |                            | the after-sales service if |
|     |                       |                            | the problem persists.      |
| 36  | Inv Wave Frr          | 1. Overload.               | Please contact your dealer |
|     |                       | 2. Inverter is abnormal.   | or after-sale service.     |
|     |                       |                            | Disconnect PV input        |
|     |                       | The instantaneous value of | switch, then reconnect 5   |
| 37  | CHG1 Curr Err         | charging current is too    | minutes later. Please      |
|     |                       | high.                      | contact your dealer or     |
|     |                       |                            | after-sale service.        |
| 38  | CHG2 Curr Frr         | Inverter is abnormal       | Please contact your dealer |
|     |                       |                            | or after-sale service.     |
|     |                       | 1. The judgment results of |                            |
| 39  | Grid Volt Consis Warn | the master-slave control   | Please contact your dealer |
|     |                       | chip are inconsistent.     | or after-sale service.     |
|     |                       | 2. Chip is abnormal.       |                            |
| 40  | Grid Freq.Consis Warn | 1. The judgment results of | Please contact your dealer |

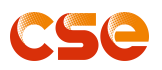

|                     |                   | the master-slave control   | or after-sale service.     |
|---------------------|-------------------|----------------------------|----------------------------|
|                     |                   | chip are inconsistent.     |                            |
|                     |                   | 2. Chip is abnormal.       |                            |
|                     |                   |                            | 1. Disconnect PV input     |
|                     |                   |                            | switch, check the BMS      |
|                     |                   |                            | communication link, check  |
|                     |                   | DMC communication link in  | communication protocol     |
| 41                  | Bms Com Lost Warn | BINS communication link is | settings, then reconnect   |
|                     |                   |                            | them 5 minutes later.      |
|                     |                   |                            | 2. Contact the dealer or   |
|                     |                   |                            | the after-sales service if |
|                     |                   |                            | the problem persists.      |
|                     | Battery Open Warn |                            | 1. Disconnect PV input     |
|                     |                   |                            | switch, check the battery  |
|                     |                   | 1. The battery is not      | cable and battery voltage, |
| 12                  |                   | reliably connected.        | then reconnect them 5      |
| 42                  |                   | 2. The battery voltage is  | minutes later.             |
|                     |                   | too low.                   | 2. Contact the dealer or   |
|                     |                   |                            | the after-sales service if |
|                     |                   |                            | the problem persists.      |
| 43                  | Battery Dod Warn  | The battery voltage is too | 1. Same as Battery Open    |
| UT                  |                   | low.                       | Warn.                      |
| 11                  | Pottony Low Mars  | The battery voltage is too | Same as Battery Open       |
| 44 Battery Low Warn | low.              | Warn.                      |                            |